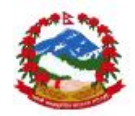

# National Reconstruction Authority, (NRA) Management Information System (MIS)

**Manual Part-2** 

**NRA - MIS** 

# User Manual NRA - MIS Administration NRA - MIS administration modules for admin users

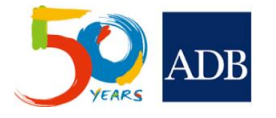

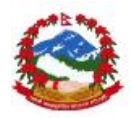

| Manual Version    | : | 1.1.4 |
|-------------------|---|-------|
| ADB Print Version | : | 1.1.0 |

# **Document Revision History**

| Event       | Software Version | Manual Version | Completed by |
|-------------|------------------|----------------|--------------|
| First Draft | 1.0.0b           | 1.1.0          | 06 June 2016 |
| Revisions   | 1.4.1            | 1.1.1          | 30 July 2016 |
| Revisions   | 1.4.2            | 1.1.2          | 12 Aug 2016  |
| Revisions   | 1.4.3            | 1.1.4          | 20 Nov 2016  |

# **Document Resource History**

| Prepared by    | Email                  | Checked by | Publish date |
|----------------|------------------------|------------|--------------|
| MIS Consultant | anirudh.gaur@gmail.com |            |              |
|                |                        |            |              |

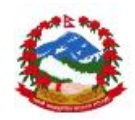

# THIS PAGE SHOULD BE INTENTIONALLY LEFT BLANK BEFORE PRINTING

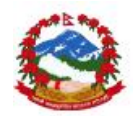

| 1.0 About this user manual                            | 5        |
|-------------------------------------------------------|----------|
| 1.1 NRA                                               | 5        |
| 1.2 MIS                                               | 5        |
| 1.3 Scope of MIS Administration modules under NRA MIS | 6        |
| 2 0 Demuiremente                                      | -        |
| 2.0 Requirements                                      | /        |
| 2.1 Other important instructions                      | /        |
| 3.0 MIS administration module                         | 8        |
| 3.1 Introduction                                      | 8        |
| 3.3 Login in the application                          | 9        |
| 4.0 Administration modulos in dotails                 | 10       |
| 4.0 Administration modules in details                 | 10       |
| 4.2 Data entry at NRA level (Admin nart)              | 10<br>11 |
| 4 2 1 Project                                         |          |
| 4.2.2 Project Fund                                    |          |
| 4.2.3 Project Fund Allocation                         |          |
| 4.3 Coverage                                          |          |
| 4.3.1 Region                                          | 21       |
| 4.3.2 District                                        | 24       |
| 4.3.3 VDC                                             | 26       |
| 4.4 Users and reporting units                         | 29       |
| 4.4.1 Level                                           | 29       |
| 4.4.2 Reporting unit type                             | 32       |
| 4.4.3 User type                                       | 34       |
| 4.4.4 Reporting unit                                  | 37       |
| 4.4.5 Users Master                                    | 40       |
| 4.4.6 Users Role                                      | 43       |
| 4.5 Others                                            | 46       |
| 4.5.1 BOQ                                             | 46       |
| 4.5.2 Ministry and PIU                                |          |
| 4.5.3 Reporting Period                                | 52       |
| 4.5.4 Donor                                           | 54       |
| 4.5.5 Agency                                          |          |
| 4.5.6 Project fund type                               |          |
| 4.5.7 Project juna category                           |          |
| 5.0 Contact information                               | 67       |
| 5.1 NRA IT Support contacts                           | 67       |
| 5.2 Online issue/bug reporting                        | 67       |

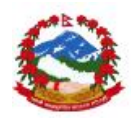

# **1.0 About this user manual**

The User Manual contains all essential information for the user to make full use of the MIS and its operations parts of developed Management Information System. This manual includes a description of the system functions and capabilities, contingencies and alternate modes of operation, and step-by-step procedures for system access and use. Image and graphics has been used where ever possible to illustrate the software use steps of any event and activity under the software handling process.

NRA MIS user manual is the main document containing 3 parts of the software user manual developed under NRA MIS. This user manual is part 3 of the main user manual of NRA MIS covering mobile based applications uses for data capture, processing and uploading on the main server of NRA MIS.

# 1.1 NRA

The NRA is the legally mandated agency for leading and managing the earthquake recovery and reconstruction in Nepal. NRA provides strategic guidance to identify and address to the priorities for recovery and reconstruction, taking into account both urgent needs as well as those of a medium- to long-term nature. The NRA was formed on 25 December 2015, when the government appointed the Chief Executive Officer. The NRA's overall goal is to promptly complete the reconstruction works of the structures damaged by the devastating earthquake of 25 April 2015 and subsequent aftershocks, in a sustainable, resilient and planned manner to promote national interest and provide social justice by making resettlement and translocation of the persons and families displaced by the earthquake. NRA is committed to reconstruct, retrofit and restore partially- and completely-damaged residential, community and government buildings and heritage sites, to make them disaster-resistant using local technologies as needed.

# 1.2 MIS

NRA MIS has been developed primarily for Emergency Earthquake Assistance Project (EEAP) and other stakeholders supporting similar earthquake reconstruction initiatives in Nepal. The MIS has been developed for NRA and ministries to monitor the activities supported by the Asian Development Bank and other donors for monitoring of the projects, annual procurement plans, physical targets linked with line ministries and their financial budgets.

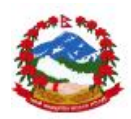

The MIS enables collection, analysis and monitoring the physical and financial progress for all civil work contracts and consultancies initiated for reconstruction post a disaster in the country. The data collection is supported by an online and android tab-based process, functional at all CLPIU and DLPIU levels. The data collection process includes real-time data capture and upload from GPS tagged location to see the actual progress at site level construction work linked with on-going contracts. The data collection process will be monitored at NRA level with an administration support.

The MIS supports output generation. This includes tables, charts, maps, data consolidation reports, basic and advance analysis, pivot cross reports generation. These outputs facilitate monitoring the real-time progress on all the on-going projects.

Operationally, the NRA MIS is developed and organized to capture progress from different IAs functional as CLPIU for ministries and departments like DuDBC, DoE, DoR and DOLIDAR covering buildings, schools buildings, roads and rural roads respectively. The MIS is currently under finalisation and deployment trainings are being provided to the users of respective Govt. department to ministry.

# 1.3 Scope of MIS Administration modules under NRA MIS

NRA MIS administration modules are essentially to be used by NRA and PIU administrators for managing various operations under the MIS. The administration module provides admin level users to create projects, donors, departments and ministries along with users and roles management operations. The admin at NRA can add all reporting levels and units in NRA MIS as central level system. The document provides complete detailed process and steps to manage the admin modules in NRA MIS. It also talks about the required hardware for server and basic minimum requirements to be able to use the software as online system connected with central server.

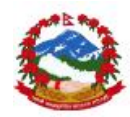

# 2.0 Requirements

Explained below are some minimum requirements that need to be ensured prior to start using the MIS as online software. The MIS has been developed as online system thus does not require any installation to be conducted at the client side. User can access the MIS from online URL <u>http://nramis.org</u> or <u>http://mis.nra.gov.np</u>. User also needs to ensure good net connectivity to be able to use the system with good speed else there might be some lag time in the accessing the software online modules. MIS user can use any available hardware having a minimum of 1GB of RAM on any windows and Linux based operation system. User can use any browser which supports HTML5 like Google chrome V29+, Firefox V26+, IE11+ and safari 6+. NRA MIS client access supports any OS and having any version with no restrictions on the uses if any of the above mentioned browsers are installed on the system.

# 2.1 Other important instructions

User must be comfortable using windows or Linux with some knowledge of office modules like MS-Excel and MS-World. This software doesn't require any special training on the OS itself and any basic users can easily use the software for operations and activities under NRA MIS. The application has been designed as online data collection process and transfer of the data. User needs to be connected to internet all the time for preparation of the data modules and use of application. MIS also supports data exports as pdf, .csv or .xlsx and doc files which can be printed on any printer available with users.

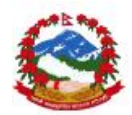

# 3.0 MIS administration module

Management information systems produce fixed, regularly scheduled reports based on data extracted and summarized from the organization's underlying data processing systems like IA and EA level users to identify and inform semi-structured decision making process. Administrators are the key users for any successful MIS process management at top level. They will take the responsibility to manage the basic data sets and process for smooth running of the system in any organization.

# 3.1 Introduction

Uses need to have administration access to be able to use the admin modules of MIS. Any user with basic access to the MIS will not be able to access the administration modules of the MIS. Please go through the access levels explained before using the admin modules along with role management of NRAMIS. The administration module provides admin level users to create projects, donors, departments and ministries along with users and roles management operations. The admin at NRA can add all reporting levels and units in NRA MIS as central level system. Please find below the table to differentiate the access levels of various MIS modules.

| Sr.no | Menu                   | Module                  | Access level           |
|-------|------------------------|-------------------------|------------------------|
| 1     | Data entry             | Project masters         | NRA Administrator      |
| 2     |                        | Project Fund master     | NRA Administrator      |
| 3     |                        | Project fund allocation | NRA Administrator      |
| 4     | Coverage               | Region                  | NRA Administrator      |
| 5     |                        | District                | NRA Administrator      |
| 6     |                        | VDC                     | NRA Administrator      |
| 7     | User & reporting units | Level                   | NRA Administrator      |
| 8     |                        | Reporting unit type     | NRA Administrator      |
| 9     |                        | Users                   | NRA Administrator, PIU |
| 10    |                        | User role               | NRA Administrator      |
| 11    |                        | Reporting unit          | NRA Administrator, PIU |
| 12    |                        | User type               | NRA Administrator      |
| 13    | Others                 | BOQ                     | NRA Administrator      |
| 14    |                        | Ministry and PIU        | NRA Administrator      |
| 15    |                        | Period                  | NRA Administrator      |

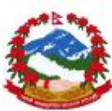

| 16 | Donor                 | NRA Administrator |
|----|-----------------------|-------------------|
| 17 | Agency                | NRA Administrator |
| 18 | Consultation          | NRA Administrator |
| 19 | Employee              | NRA Administrator |
| 20 | Project fund type     | NRA Administrator |
| 21 | Project fund category | NRA Administrator |
|    |                       |                   |

# 3.3 Login in the application

Administrator user needs login in the application with provided user name and password to be able to use the modules. Application already stored the valid access credentials at the time of installation which can be changed later. Please follow the steps below to login in the online MIS application as administrator. User must enter valid credentials to login in the application else application will stop working after 3 failed attempts for at least 10 minutes.

Step1. Open the MIS URL nramis.org and click on Login

Step2. Enter valid user name and password given and click on "Login"

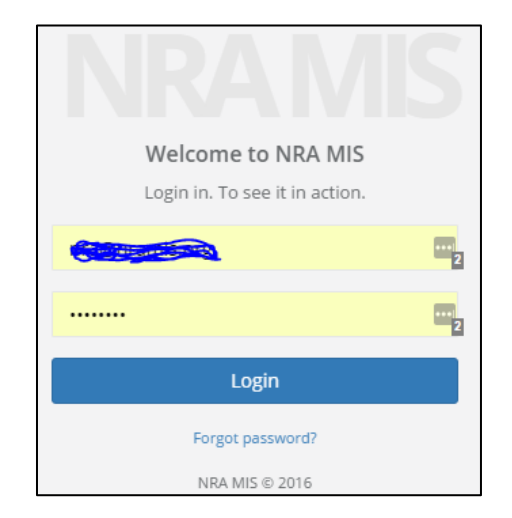

Step3. User should be able to see the main home page after login

| 3                       |   |                                                         |                            |                                                       |                                 |                        |         |
|-------------------------|---|---------------------------------------------------------|----------------------------|-------------------------------------------------------|---------------------------------|------------------------|---------|
| NRA MIS                 |   | Search for something                                    |                            |                                                       | Welcome to NR/                  | a mis. 🔎 🛙             | Log out |
| Dashboards              |   | Project Performance                                     |                            |                                                       |                                 |                        | × 20    |
| 🕈 Data Entry            | < |                                                         |                            |                                                       |                                 |                        |         |
| 🕜 Data Analysis         | < |                                                         |                            |                                                       |                                 |                        |         |
| ♂ Coverage              | < | Budget Planne                                           | ed and Disbursed           | % Phy                                                 | sical Progress                  | Filters                |         |
| 🕉 User & Reporting Unit | < | 267K<br>Palnned_Amount                                  | 20.47K                     | Planned 68                                            | Achived 10                      | Department DoE DOLIDAR |         |
| ð Others                | < |                                                         | Painned_A                  | mount and payments                                    | Painned, Amount and pay         | Donor                  |         |
| Grievances              |   | Painned_Amount @payments 0.3M                           |                            | payments                                              | Palmed_Am     Payments     0.3M | ADB<br>JICA            | -       |
| Baseline                |   | 0.2M                                                    |                            |                                                       | 0.2M                            | Fund_type              |         |
| ) Environmental         |   | 0.1M                                                    |                            |                                                       | 0.1M                            | 🗖 Loan                 |         |
| afeguards               |   | 0.0M                                                    |                            | - Palnned                                             | Amount 0.0M                     |                        |         |
| - Surgan as             |   | 2014<br>Project Total_fund Donor<br>FFAD 2147483647 ADR | Fund_type Department Works | Palnned_Amount   payment     Palnned_Amount   payment | <u>is</u><br>n                  |                        | ~       |

# 4.0 Administration modules in details

There are various administration modules attached in the MIS for various types of users. MIS provides different application uses for different users of NRA, PIU with different modules level access to users of IA, EA and donor and gusts. Please follow steps below to see the various administration modules and its uses.

# 4.1 Main menu

User can see the main menu on the left-hand side of the application and can click on on the main screen after logging to minimize the menu options. User can also click on the main screen menu links for quick access of the application for **Data Entry** main data entry at admin, **User & Reporting Unit** for users and reporting units and **Others** for all other admin level options as explained above.

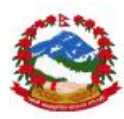

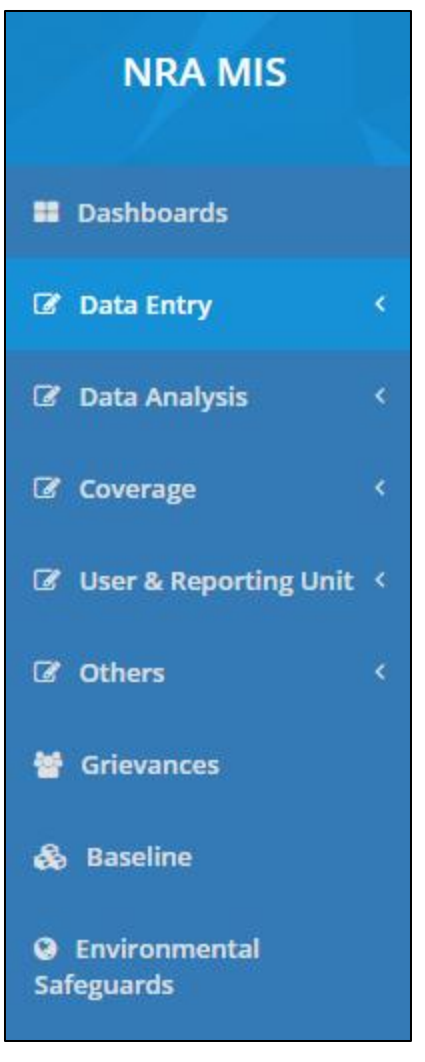

Main menu and listed modules

# 4.2 Data entry at NRA level (Admin part)

User can click on **Data Entry** in the main menu to select the module sub items. Module provides options and events to execute the various options to manage and allocate the funds to different departments. This is the first step in order to mage the main project and ministries level allocation for further creation of the civil work contract and consultancies. In case there is no funds have been allocated at this level then there will be no way to create the contracts for any departments for monitoring activity. Please refer to the project master before executing the funds addition and allocation process.

#### 4.2.1 Project

Projects module refers to the creation of the multiple approved projects functional under NRA for reconstruction activities in the country. These projects can be pulled from the

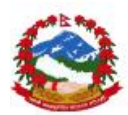

govt. system if access can be given to the MIS but as of now these projects needs to be added in the MIS manually till automation takes place. The project details and their MoF red-book codes needs be available before hand with admin users before stating this activity. The module also allows users to add this project in future also as there is no restrictions for administrator to add new projects under this module.

| Pro  | ject     |                                |                    |                |                |               |                  |                |          |                        |        |       |      |
|------|----------|--------------------------------|--------------------|----------------|----------------|---------------|------------------|----------------|----------|------------------------|--------|-------|------|
| Home | e / Mast | ers / Form                     |                    |                |                |               |                  |                |          |                        |        |       |      |
| L    | ist      | New Entry                      |                    |                |                |               |                  |                |          |                        |        |       |      |
|      | Project  |                                |                    |                |                |               |                  |                |          |                        |        | ~     | ۶x   |
|      | Арј      | oly Filters                    |                    |                |                |               |                  |                |          |                        |        | ~     |      |
|      | Show     | 10 • entries                   |                    |                |                |               | Search:          |                |          | Copy CSV               | Excel  | PDF F | rint |
|      | Showing  | 1 to 2 of 2 entries            |                    |                |                |               |                  |                |          |                        |        |       |      |
|      | id<br>↓≞ | Name<br>J†                     | Redbook<br>Code ↓↑ | AMP<br>Code ↓↑ | Fund<br>NPR ↓↑ | Fund<br>USD 🕸 | Start<br>Date ↓ĵ | End<br>Date ↓↑ | Username | Created                | Action |       | 11   |
|      | 1        | Disaster Risk<br>Reduction and |                    |                | 0              | 1785000       | 2015-12-<br>08   | 2019-03-<br>31 | NRA      | 2016-06-08<br>13:31:38 | 🖋 edit | 💼 Del | ete  |

User can open the module by clicking on Project Master and can start the activities of the module. The existing list can be access under List options and new item can be created by pressing the New Entry button.

#### **New Entry**

Step 1: Click on the "New entry" tab in the main table to access all the required indicators and details to be entered in the module.

| List | New Entry    |            |   |
|------|--------------|------------|---|
| Mast | ers          |            |   |
|      | Name         |            |   |
|      | Redbook Code |            |   |
|      | Sub Code     |            |   |
|      | Fund NPR     |            |   |
|      | Fund USD     |            | Ş |
|      | Start Date   | mm/dd/yyyy |   |
|      | End Date     | mm/dd/yyyy |   |

Step 2: Enter the required data and fill the complete form to be able to save the details.

|                  | Save changes |
|------------------|--------------|
| Step 3: Click on |              |

to save all the details in the MIS

#### Modifications in existing data

Step 1: Click on the List tab in the main table

| 10 • entr<br>1 to 2 of 2 entr                    | ies                |                |                              |            | Searc            | :h:            |                | Сору          | CSV Excel              | PDF Print       |
|--------------------------------------------------|--------------------|----------------|------------------------------|------------|------------------|----------------|----------------|---------------|------------------------|-----------------|
| Project<br>Name ↓↑                               | Redbook<br>Code lî | Sub<br>Code ↓î | Funder                       | Type<br>↓↑ | Category         | Fund<br>NPR ↓↑ | Fund<br>USD ↓↑ | Created<br>by | Created<br>on ↓↑       | Action          |
| Earthquake<br>Emergency<br>Assistance<br>Project | 602801             |                | Asian<br>Development<br>Bank | Loan       | Non-Govt<br>Fund | 0              | 20000000       | 2             | 2016-06-13<br>15:53:59 | 🖋 edit 📋 Delete |

Update

tab.

Step 2: Select the entry to be edited by pressing the

button under actions

column to load data for editing under

Step 3: Check data available for editing under update tab and make required modification

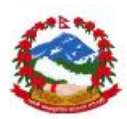

| Earthquake Emergency Assista |
|------------------------------|
| 602801                       |
|                              |
| Asian Development Bank       |
| Non-Govt Fund                |
|                              |
|                              |

Step 4: Press button to update the details edited

Step 5: User can check the edited details under the list tab

Details indicators and required values need to be confirmed with NRA administration unit.

**7** Red book codes and actual funds along with project details will be provided by MoF.

All available data can be searched, exported and/or printed using the table options given on the top right corner of the list window

| Search: | Сору | CSV | Excel | PDF | Print |
|---------|------|-----|-------|-----|-------|
|---------|------|-----|-------|-----|-------|

#### **7** User can also apply filters for selections under the filters tab

| Apply Filters                                         |   |
|-------------------------------------------------------|---|
| id<br><mark>id</mark><br>Project Name<br>Redbook Code | • |
| Sub Code<br>Funder                                    |   |

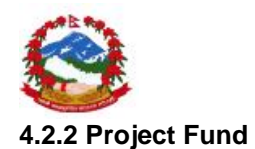

Project fund master refers to the addition of the funds under any created project at NRA level. These funds additions can be pulled from the govt. system if access can be given to the MIS but as of now these project fund additions needs to be added in the MIS manually till automation takes place. The funds addition details and their MoF red-book codes needs be available before hand with admin users before stating this activity. The module also allows users to add these project funds in future also as there is no restrictions for administrator to add new allocations under projects using this module.

| Project  | : Fund Ma                                                  | ster               |                |                              |         |                  |                |                |                  |                                 |           |
|----------|------------------------------------------------------------|--------------------|----------------|------------------------------|---------|------------------|----------------|----------------|------------------|---------------------------------|-----------|
| Home / M | asters / Form                                              |                    |                |                              |         |                  |                |                |                  |                                 |           |
| List     | New Entry                                                  |                    |                |                              |         |                  |                |                |                  |                                 |           |
| Proje    | ct Fund Master                                             |                    |                |                              |         |                  |                |                |                  |                                 | ∧ ⊁ x     |
|          | Apply Filters                                              |                    |                |                              |         |                  | ~              |                |                  |                                 |           |
| Show     | 10 • ent                                                   | ries               |                | 2                            |         | Sear             | ch:            |                | Сору             | / CSV Excel                     | PDF Print |
| id       | Project<br>↓ Name ↓↑                                       | Redbook<br>Code ↓î | Sub<br>Code ↓↑ | Funder                       | Туре ↓↑ | Category<br>↓↑   | Fund<br>NPR ↓↑ | Fund<br>USD ↓↑ | Created<br>by ↓↑ | Created on $\downarrow\uparrow$ | Action    |
| 1        | Earthquake<br>Emergency<br>Assistance<br>Project<br>(EEAP) | 602801             |                | Asian<br>Development<br>Bank | Loan    | Non-Govt<br>Fund | 0              | 20000000       | 2                | 2016-06-13<br>15:53:59          | / edit 📋  |

| User can open the module by clicking   | und Master     | and can    | start the |                 |
|----------------------------------------|----------------|------------|-----------|-----------------|
| activities of the module. The existing | list can be ac | cess under | List      | options and new |
| item can be created by pressing the    | New Entry      | button.    |           |                 |

#### **New Entry**

Step 1: Click on the "New entry" tab in the main table to access all the required indicators and details to be entered in the module.

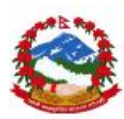

| List  | New Entry      |   |
|-------|----------------|---|
| Maste | ers            |   |
|       | Select Project | • |
|       | Redbook Code   |   |
|       | Sub Code       |   |
|       | Funder         | Ŧ |
|       | Category       | v |
|       | Туре           | v |

Step 2: Select created project first from list to add funds under the project

Step 3: Enter the required data and fill the complete form to be able to save the details.

Step 4: Click on to s

List

to save all the details in the MIS

## Modifications in existing data

Step 1: Click on the

tab in the main table

| id<br>↓≞ | Project<br>Name ↓↑                                         | Redbook<br>Code ↓↑ | Sub<br>Code ↓↑ | Funder<br>J1                 | Туре<br>↓↑ | Category<br>↓↑   | Fund<br>NPR ↓↑ | Fund<br>USD 11 | Created<br>by ↓↑ | Created<br>on ↓↑       | Action | J1       |
|----------|------------------------------------------------------------|--------------------|----------------|------------------------------|------------|------------------|----------------|----------------|------------------|------------------------|--------|----------|
| 1        | Earthquake<br>Emergency<br>Assistance<br>Project<br>(EEAP) | 602801             |                | Asian<br>Development<br>Bank | Loan       | Non-Govt<br>Fund | 0              | 20000000       | 2                | 2016-06-13<br>15:53:59 | dit    | û Delete |
| 2        | Earthquake<br>Emergency<br>Assistance<br>Project<br>(EEAP) | 602801             |                | N/A                          | N/A        | Govt. Fund       | 0              | 32000000       | 2                | 2016-06-13<br>15:54:42 | 🥒 edit | t Delete |

column to load data for editing under Update tab.

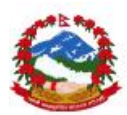

Step 3: Check data available for editing under update tab and make required modification

| List Update     |                                    |
|-----------------|------------------------------------|
| Masters         |                                    |
| Select Project  | Earthquake Emergency Assistance Pi |
| Redbook Code    | 602801                             |
| Sub Code        |                                    |
| Funder          | Asian Development Bank             |
| Category        | Non-Govt Fund                      |
| Туре            |                                    |
| Fund NPR        | 0                                  |
| Fund USD        | 20000000                           |
| Lindata changes |                                    |

Step 4: Press button Update changes to update the details edited

Step 5: User can check the edited details under the list tab

Details indicators and required values need to be confirmed with NRA administration unit.

**7** Red book codes and actual funds along with project details will be provided by MoF.

All available data can be searched, exported and/or printed using the table options

given on the top right corner of the list window

| Search: | Сору | CSV | Excel | PDF | Print |
|---------|------|-----|-------|-----|-------|
|---------|------|-----|-------|-----|-------|

**7** User can also apply filters for selections under the filters tab

| <u> </u>      |       |
|---------------|-------|
| Apply Filters |       |
| id            | v = v |
| id            |       |
| Project Name  |       |
| Redbook Code  |       |
| Sub Code      |       |
| Funder        |       |

#### 4.2.3 Project Fund Allocation

Project fund allocation master refers to the allocation of the funds to any ministry and departments under any created project and added funds at NRA level. These funds allocations can be directly pulled from the govt. system if access can be given to the MIS but as of now these project fund allocations needs to be added in the MIS manually till automation takes place. The funds allocation details to different ministries by projects and their MoF red-book codes needs be available before hand with admin users before stating this activity. The module also allows users to add these allocations by project funds in future also as there is no restrictions for administrator to add new allocations under projects using this module.

| ioct F    |                                                            | cation M        | actor       |                                                                       |                     |             |                       |                       |                        |                        |               |                        |         |
|-----------|------------------------------------------------------------|-----------------|-------------|-----------------------------------------------------------------------|---------------------|-------------|-----------------------|-----------------------|------------------------|------------------------|---------------|------------------------|---------|
| / Mastr   | ers / Form                                                 |                 | astel       |                                                                       |                     |             |                       |                       |                        |                        |               |                        |         |
|           |                                                            |                 |             |                                                                       |                     |             |                       |                       |                        |                        |               |                        |         |
| st        | New Entry                                                  |                 |             |                                                                       |                     |             |                       |                       |                        |                        |               |                        |         |
|           |                                                            |                 |             |                                                                       |                     |             |                       |                       |                        |                        |               |                        |         |
| vroject F | und Allocatio                                              | on Master       |             |                                                                       |                     |             |                       |                       |                        |                        |               |                        | ~ ~ * * |
|           |                                                            |                 |             |                                                                       |                     |             |                       |                       |                        |                        |               |                        |         |
| App       | ply Filters                                                |                 |             |                                                                       |                     |             |                       |                       |                        |                        |               |                        | $\sim$  |
|           |                                                            |                 |             |                                                                       |                     |             |                       |                       |                        |                        |               |                        |         |
| Show      | 10 r entr                                                  | ries            |             |                                                                       |                     |             |                       | Search:               |                        |                        | Copy CS       | V Excel PDF            | Print   |
| Showing   | 1 to 2 of 2 ent                                            | ries            |             |                                                                       |                     |             |                       |                       |                        |                        |               |                        |         |
| id        | Project                                                    | Redbook<br>Code | Sub<br>Code | Department                                                            | Govt<br>Fund<br>NPR | Govt<br>USD | Donor<br>Loan<br>Fund | Donor<br>Loan<br>Fund | Donor<br>Grant<br>Fund | Donor<br>Grant<br>Fund | Created<br>By | Created<br>On          | Action  |
| 1         | Earthquake<br>Emergency<br>Assistance<br>Project<br>(EEAP) | 602801          | -1          | Department of<br>Urban<br>Development<br>and Building<br>Construction | 55143000            | 0           | 421323000             | 0                     | NPK +                  | 030 +1                 | 2             | 2016-06-14<br>09:15:23 | 🖋 edit  |
| 5         | Earthquake<br>Emergency<br>Assistance                      | 602801          |             | Department of<br>Education                                            | 20000000            | 0           | 1452696000            | 0                     |                        |                        | 2             | 2016-06-17<br>10:32:49 | 🖋 edit  |

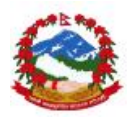

| User can open the module by clicking   | Project Fo<br>on Master | und Allocation | and can | start the       |
|----------------------------------------|-------------------------|----------------|---------|-----------------|
| activities of the module. The existing | list can be ad          | cess under     | List    | options and new |
| item can be created by pressing the    | New Entry               | button.        |         |                 |

#### **New Entry**

Step 1: Click on the New Entry tab in the main table to access all the required indicators and details to be entered in the module.

| List | New Entry      |           |
|------|----------------|-----------|
| Mast | ers            |           |
|      | Financial Year | 2016-2017 |
|      | Select Project | Υ         |
|      | Redbook Code   |           |
|      | Sub Code       |           |
|      | Department     | ×         |
|      | Govt Fund NPR  |           |

Step 2: Financial year will come based on the system year so no need to change this and confirm the given financial year

Step 3: Enter the required data and fill the complete form to be able to save the details.

|                  | Save changes |                                    |
|------------------|--------------|------------------------------------|
| Step 4: Click on | Ū            | to save all the details in the MIS |

#### Modifications in existing data

Step 1: Click on the List tab in the main table

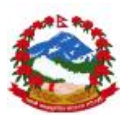

| id<br>I | Project                                                    | Redbook<br>Code | Sub<br>Code | Department                                                            | Govt<br>Fund<br>NPR | Govt<br>Fund<br>USD | Donor<br>Loan<br>Fund<br>NPR It | Donor<br>Loan<br>Fund<br>USD I | Donor<br>Grant<br>Fund<br>NPR I | Donor<br>Grant<br>Fund<br>USD I | Created<br>By | Created<br>On          | Action |
|---------|------------------------------------------------------------|-----------------|-------------|-----------------------------------------------------------------------|---------------------|---------------------|---------------------------------|--------------------------------|---------------------------------|---------------------------------|---------------|------------------------|--------|
| 1       | Earthquake<br>Emergency<br>Assistance<br>Project<br>(EEAP) | 602801          |             | Department of<br>Urban<br>Development<br>and Building<br>Construction | 55143000            | 0                   | 421323000                       | 0                              |                                 |                                 | 2             | 2016-06-14<br>09:15:23 | 🖋 edit |
| 5       | Earthquake<br>Emergency<br>Assistance<br>Project<br>(EEAP) | 602801          |             | Department of<br>Education                                            | 20000000            | 0                   | 1452696000                      | 0                              | N                               |                                 | 2             | 2016-06-17<br>10:32:49 | 🖋 edit |

Step 2: Select the entry to be edited by pressing the

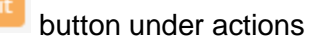

column to load data for editing under Update

tab.

Step 3: Check data available for editing under update tab and make required modification

| Masters        |                                    |
|----------------|------------------------------------|
| Financial Year | 2016-2017                          |
| Select Project | Earthquake Emergency Assistance Pi |
| Redbook Code   | 602801                             |
| Sub Code       |                                    |
| Department     | Department of Urban Development    |
| Govt Fund NPR  | 55143000                           |
| Govt Fund USD  | 0                                  |

Step 4: Press button to update the details edited Step 5: User can check the edited details under the list tab

Details indicators and required values need to be confirmed with NRA administration unit.

**7** Red book codes and actual funds along with project details will be provided by MoF.

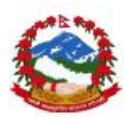

All available data can be searched, exported and/or printed using the table options given on the top right corner of the list window

Search: Copy CSV Excel PDF Print

#### **7** User can also apply filters for selections under the filters tab

| id The second second se |   |
|----------------------------------------------------------------------------------------------------|---|
|                                                                                                    | 6 |
| Project Name<br>Redbook Code                                                                                                    |   |

# 4.3 Coverage

Coverage essentially talks about the geographical coverage of MIS. User can add/create new graphical areas whenever required in the MIS but this exercise should be done before starting of any activity of additions of the reporting units under the MIS. Administrator can manage this information from geographical Regions, Districts and VDC level. There is no other level has been created in MIS. Please follow instructions below to operate the module.

#### 4.3.1 Region

Regions are the first level under geographical levels in Nepal and master module has been provided to manage the regions in Nepal. The module also allows users to add these region levels in future also if there is any change/addition in regions level in country.

| Reg  | ion                 |             |                     |    |         |             |        |          |     |       |
|------|---------------------|-------------|---------------------|----|---------|-------------|--------|----------|-----|-------|
| Home | / Masters / Form    | n           |                     |    |         |             |        |          |     |       |
|      |                     |             |                     |    |         |             |        |          |     |       |
| Lis  | t New Entry         | ,           |                     |    |         |             |        |          |     |       |
|      |                     |             |                     |    |         |             |        |          |     |       |
| F    | Region              |             |                     |    |         |             |        |          |     | ∧ ≁ × |
|      |                     |             |                     |    |         |             |        |          |     |       |
|      | Apply Filters       |             |                     |    |         |             |        |          |     | ~     |
|      |                     |             |                     | N  |         |             |        |          |     |       |
|      | Show 10 🔻 e         | entries     |                     | 6  | Search: |             | Copy C | SV Excel | PDF | Print |
|      | Showing 1 to 5 of 5 | entries     |                     |    |         |             |        |          |     |       |
|      | id 🕸                | Name Iî     | Uploaded            | 11 | User ↓↑ | Action      |        |          |     | J1    |
|      | 1                   | Eastern     | 2016-04-06 15:32:49 |    | NRA     | 🥒 edit 📋 De | lete   |          |     |       |
|      | 2                   | Central     | 2016-04-07 12:58:20 |    | NRA     | 🖋 edit 📋 De | lete   |          |     |       |
|      | 3                   | Western     | 2016-04-07 12:58:42 |    | NRA     | 🖋 edit 📋 De | lete   |          |     |       |
|      | 4                   | Mid-Western | 2016-04-07 12:59:15 |    | NRA     | 🖋 edit 📋 De | lete   |          |     |       |
|      | 5                   | Far-Western | 2016-04-07 12:59:30 |    | NRA     | 🖌 edit 📋 De | lete   |          |     |       |

| User can open the module     | oy clicking on | Region M                 | aster | and can start the activities of |
|------------------------------|----------------|--------------------------|-------|---------------------------------|
| the module. The existing lis | Lis            | options and new item can |       |                                 |
| be created by pressing the   | New Entry      | button.                  |       |                                 |

# **New Entry**

Step 1: Click on the New Entry tab in the main table to access all the required indicators and details to be entered in the module.

| List  | New Entry |      |        |              |  |
|-------|-----------|------|--------|--------------|--|
| Maste | ers       |      |        |              |  |
|       | Ν         | lame |        |              |  |
|       |           | C    | Cancel | Save changes |  |

Step 2: Enter the name of region.

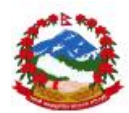

Step 3: Click on

Save changes

to save all the details in the MIS

tab.

# Modifications in existing data

| Step 1 | : Cl | ick on the  | tab in the main table |        |                                             |
|--------|------|-------------|-----------------------|--------|---------------------------------------------|
| id     | 11   | Name J†     | Uploaded 👫            | User 🕴 | Action 👫                                    |
| 1      |      | Eastern     | 2016-04-06 15:32:49   | NRA    | edit 🛍 Delete                               |
| 2      |      | Central     | 2016-04-07 12:58:20   | NRA    | edit 📋 Delete                               |
| 3      |      | Western     | 2016-04-07 12:58:42   | NRA    | edit 📋 Delete                               |
| 4      |      | Mid-Western | 2016-04-07 12:59:15   | NRA    | edit Delete                                 |
| 5      |      | Far-Western | 2016-04-07 12:59:30   | NRA    | edit all all all all all all all all all al |

Step 2: Select the entry to be edited by pressing the

button under actions

Update column to load data for editing under

Step 3: Check data available for editing under update tab and make required modification

| List | Update |      |         |                |  |
|------|--------|------|---------|----------------|--|
| Mast | ers    |      |         |                |  |
|      |        | Name | Eastern |                |  |
|      |        |      | Cancel  | Update changes |  |
|      |        |      |         |                |  |

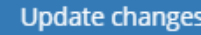

to update the details edited Step 4: Press button Step 5: User can check the edited details under the list tab

Detail and indicators with required values need to be confirmed with NRA administration unit before doing the entry in MIS.

**7** All available data can be searched, exported and/or printed using the table options given on the top right corner of the list window

| Search: | Сору | CSV | Excel | PDF | Print |
|---------|------|-----|-------|-----|-------|
|---------|------|-----|-------|-----|-------|

**7** User can also apply filters for selections under the filters tab

| Regio | n                                   |                         |          |   |
|-------|-------------------------------------|-------------------------|----------|---|
|       |                                     |                         |          |   |
| ŀ     | Apply Filters                       |                         |          |   |
|       |                                     |                         |          |   |
|       |                                     |                         |          |   |
|       | id                                  | <b>v</b> <sub>b</sub> = | <b>T</b> | _ |
|       | id                                  | * =                     | v        |   |
|       | id<br>id<br>Name                    | ×/2=                    | ¥        |   |
|       | id<br><b>id</b><br>Name<br>Uploaded | ۳ <u>)</u> =<br>5       | Ψ.       |   |

#### 4.3.2 District

1

Districts are the second level under geographical levels after regions in Nepal and master module has been provided to manage the districts in Nepal. The module also allows users to add these districts under region levels in future also if there is any change/addition in districts/regions level in country.

| Distr  | rict        |                       |            |               |                     |                    |              |
|--------|-------------|-----------------------|------------|---------------|---------------------|--------------------|--------------|
| lome / | / Masters / | Form                  |            |               |                     |                    |              |
| List   | New E       | intry                 |            |               |                     |                    |              |
| D      | istrict     |                       |            |               |                     |                    | ~ <i>}</i> × |
|        | Apply Filt  | ers                   |            |               |                     |                    | ~            |
| S      | how 10      | entries of 31 entries |            |               | Search:             | Copy CSV Excel PDF | Print        |
|        | id ↓1       | Region 11             | Username 👘 | District      | Created 1           | Action             | 11           |
|        | 1           | Eastern               | NRA        | Taplejung     | 2016-06-01 14:00:12 | edit 🗊 Delete      |              |
|        | 2           | Eastern               | NRA        | Sankhuwasabha | 2016-06-01 14:01:45 | 🖋 edit 👔 Delete    |              |
|        | 3           | Eastern               | NRA        | Dhankuta      | 2016-06-01 14:11:03 | 🖋 edit 👔 Delete    |              |
|        | 4           | Eastern               | NRA        | Bhojpur       | 2016-06-01 14:11:40 | 🖋 edit 👔 Delete    |              |
|        | 5           | Eastern               | NRA        | Khotang       | 2016-06-01 14:12:54 | 🖋 edit 🗊 Delete    |              |

| User can open the module I    | by clicking on | District M | aster | and can start the activities of |
|-------------------------------|----------------|------------|-------|---------------------------------|
| the module. The existing list | t can be acce  | ss under   | List  | options and new item can        |
| be created by pressing the    | New Entry      | button.    |       |                                 |

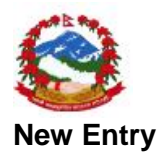

Step 1: Click on the New Entry tab in the main table to access all the required indicators and details to be entered in the module.

| List New Entry |                     |
|----------------|---------------------|
| Masters        |                     |
| Select region  |                     |
| Name           |                     |
|                | Cancel Save changes |

#### Step 2: select the region from list

Step 3: Enter the name of district in that region.

Step 4: Click on Save changes to save all the

List

to save all the details in the MIS

#### Modifications in existing data

Step 1: Click on the

tab in the main table

| id 🕸 | Region 1 | Username 🗍 | District J†   | Created 1           | Action J†         |
|------|----------|------------|---------------|---------------------|-------------------|
| 1    | Eastern  | NRA        | Taplejung     | 2016-06-01 14:00:12 | 🖋 edit 🛛 🏦 Delete |
| 2    | Eastern  | NRA        | Sankhuwasabha | 2016-06-01 14:01:45 | 🖋 edit 🛛 🏦 Delete |
| 3    | Eastern  | NRA        | Dhankuta      | 2016-06-01 14:11:03 | 🖋 edit 👔 Delete   |
| 4    | Eastern  | NRA        | Bhojpur       | 2016-06-01 14:11:40 | edit 🛍 Delete     |
| 5    | Eastern  | NRA        | Khotang       | 2016-06-01 14:12:54 | edit 📋 Delete     |

Step 2: Select the entry to be edited by pressing the

| button under a | actions        |
|----------------|----------------|
|                | button under a |

tab.

column to load data for editing under Update

Step 3: Check data available for editing under update tab and make required modification

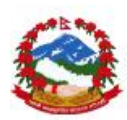

| List Update   |                       |
|---------------|-----------------------|
| Masters       |                       |
| Select region | Eastern               |
| Name          | Taplejung             |
|               | Cancel Update changes |
|               |                       |

Step 4: Press button **Construction** to update the details edited Step 5: User can check the edited details under the list tab

Detail and indicators with required values need to be confirmed with NRA administration unit before doing the entry or edit in MIS.

All available data can be searched, exported and/or printed using the table options given on the top right corner of the list window

| Search: | Сору | CSV | Excel | PDF | Print |
|---------|------|-----|-------|-----|-------|
|---------|------|-----|-------|-----|-------|

#### **7** User can also apply filters for selections under the filters tab

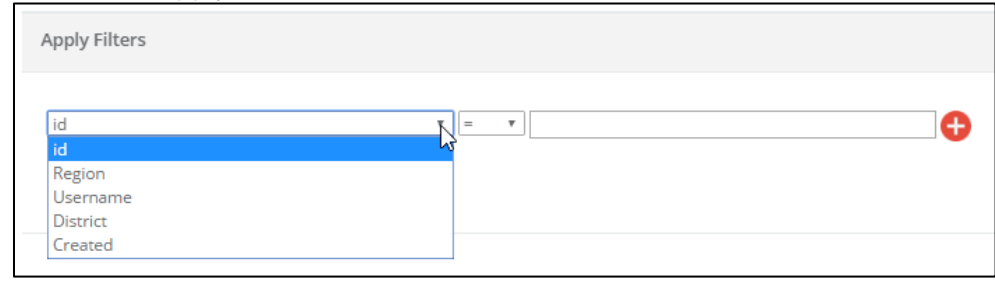

#### 4.3.3 VDC

VDCs are at third level under geographical coverage after districts and regions in Nepal. Masters management module has been provided to manage the VDC under districts in Nepal. The module also allows users to add these districts under region levels in future also if there is any change/addition in districts/regions level in country. Please refer to the Nepal geographical data coverage masters from Govt. system. There is no need to make changes in this master but user can still make the required modification and additions if required.

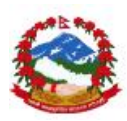

| VDC<br>Home    | VDC<br>Home / Masters / Form |                     |               |             |                     |                   |          |  |  |
|----------------|------------------------------|---------------------|---------------|-------------|---------------------|-------------------|----------|--|--|
| List New Entry |                              |                     |               |             |                     |                   |          |  |  |
| v              | DC                           |                     |               |             |                     |                   |          |  |  |
|                | Apply I                      | ilters              |               |             |                     |                   | ~        |  |  |
| 5              | Show 10                      | ▼ entries           |               | Search:     |                     | Copy CSV Excel F  | DF Print |  |  |
| 5              | Showing 1 to                 | 10 of 1,504 entries |               |             |                     |                   |          |  |  |
|                | id ↓≞                        | VDC II              | District 1    | Username 11 | Created 1           | Action            | ţţ       |  |  |
|                | 1                            | Ankhibhui           | Sankhuwasabha | NRA         | 2016-06-01 14:41:27 | 🖋 edit 📋 Delete   |          |  |  |
|                | 2                            | Bahrabise           | Sankhuwasabha | NRA         | 2016-06-01 14:42:05 | 🖋 edit 📋 Delete   |          |  |  |
|                | 3                            | Bala                | Sankhuwasabha | NRA         | 2016-06-01 14:48:32 | 🖋 edit 📋 Delete   |          |  |  |
|                | 4                            | Bana                | Sankhuwasabha | NRA         | 2016-06-01 14:49:07 | 🖋 edit 🗴 🛍 Delete |          |  |  |
|                | 5                            | Baneswor            | Sankhuwasabha | NRA         | 2016-06-01 14:49:40 | 🖋 edit 📋 Delete   |          |  |  |

User can open the module by clicking on VDC Master and can start the activities of the module. The existing list can be access under List options and new item can be created by pressing the New Entry button.

#### **New Entry**

Step 1: Click on the New Entry tab in the main table to access all the required indicators and details to be entered in the module.

| List New Entry  |        |              |   |
|-----------------|--------|--------------|---|
| Masters         |        |              |   |
| Select District |        |              | Ŧ |
| Name            |        |              |   |
|                 | Cancel | Save changes |   |

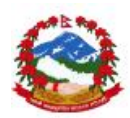

#### Step 2: select the district from list

Step 3: Enter the name of VDC in that district.

Save changes Step 4: Click on

List

to save all the details in the MIS

#### Modifications in existing data

Step 1: Click on the

tab in the main table

| id ↓≞ | VDC II    | District 👫    | Username 🕸 | Created 1           | Action J↑       |
|-------|-----------|---------------|------------|---------------------|-----------------|
| 1     | Ankhibhui | Sankhuwasabha | NRA        | 2016-06-01 14:41:27 | 🖋 edit 👔 Delete |
| 2     | Bahrabise | Sankhuwasabha | NRA        | 2016-06-01 14:42:05 | 🖋 edit 👔 Delete |
| 3     | Bala      | Sankhuwasabha | NRA        | 2016-06-01 14:48:32 | 🖋 edit 👔 Delete |
| 4     | Bana      | Sankhuwasabha | NRA        | 2016-06-01 14:49:07 | 🖋 edit 🗊 Delete |
| 5     | Baneswor  | Sankhuwasabha | NRA        | 2016-06-01 14:49:40 | 🖋 edit 🗊 Delete |
| 6     | Chainpur  | Sankhuwasabha | NRA        | 2016-06-01 14:50:05 | 🖋 edit 👔 Delete |
| 7     | Chepuwa   | Sankhuwasabha | NRA        | 2016-06-01 14:51:35 | 🖋 edit 🛍 Delete |

Step 2: Select the entry to be edited by pressing the button under actions

Update column to load data for editing under tab. Step 3: Check data available for editing under update tab and make required

modification

| List Update     |                       |
|-----------------|-----------------------|
| Masters         |                       |
| Select District | Sankhuwasabha 🔹       |
| Name            | Ankhibhui             |
|                 | Cancel Update changes |
|                 |                       |

Step 4: Press button to update the details edited Step 5: User can check the edited details under the list tab

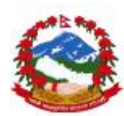

Detail and indicators with required values need to be confirmed with NRA administration unit before doing the entry or edit in MIS.

All available data can be searched, exported and/or printed using the table options given on the top right corner of the list window

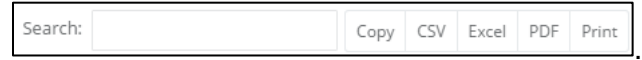

### User can also apply filters for selections under the filters tab

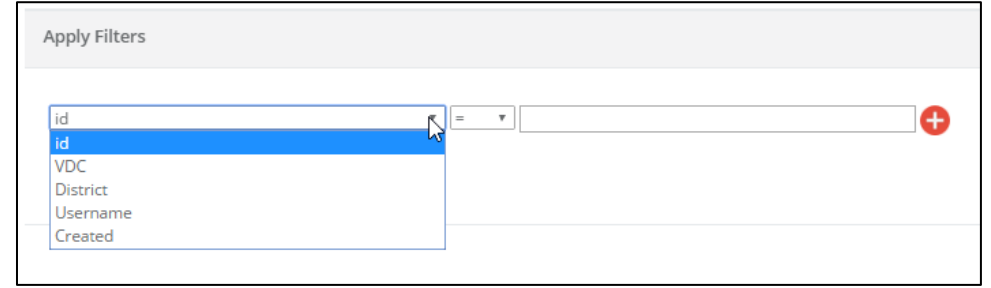

# 4.4 Users and reporting units

User can click on <sup>User & Reporting Unit →</sup> in the main menu to select the module sub items. Module provides options and events to execute the various options to manage users and reporting units etc. This is one of the most important master modules which cover the reporting units and user creation and management for all levels in NRA MIS. Please refer to the units master before executing the user addition and roles execution process.

#### 4.4.1 Level

Levels are defined to make the access levels under NRA MIS as web/mobile or both. This option will not require any change in future until it is required as this can impact the access formation levels also. Admin user still has option to modify the access levels and areas under MIS. New area can be added in case any new access point is being introduced in the MIS. It is strongly recommended not to add/modify the levels under administration module until user really knows what will happen to the backend under MIS.

| Ê        |                  |         |    |          |    |                     |        |        |          |     |       |     |       |
|----------|------------------|---------|----|----------|----|---------------------|--------|--------|----------|-----|-------|-----|-------|
| Level    | Level            |         |    |          |    |                     |        |        |          |     |       |     |       |
| Home / N | lasters / For    | m       |    |          |    |                     |        |        |          |     |       |     |       |
| List     | New Entr         | У       |    |          |    |                     |        |        |          |     |       |     |       |
| Leve     |                  |         |    |          |    |                     |        |        |          |     |       |     | ∧ ≁ x |
|          | Apply Filters    |         |    |          |    |                     |        |        |          |     |       |     | ~     |
| Shov     | v 10 *           | entries |    |          |    | Se                  | earch: |        | Сору     | CSV | Excel | PDF | Print |
| Shov     | ving 1 to 3 of 3 | entries |    |          |    | 2                   |        |        |          |     |       |     |       |
| id       | 1L               | Name    | 11 | Username | 11 | Created             | 11     | Action |          |     |       |     | 11    |
| 1        |                  | Web     |    | NRA      |    | 2016-04-07 13:51:00 |        | 🖋 edit | 📋 Delete |     |       |     |       |
| 2        |                  | Android |    | NRA      |    | 2016-04-07 13:51:06 |        | 🖋 edit | 💼 Delete |     |       |     |       |
| 3        |                  | Both    |    | NRA      |    | 2016-04-07 13:51:12 |        | 🖋 edit | 💼 Delete |     |       |     |       |
|          |                  |         |    |          |    |                     |        |        |          | Pre | vious | 1   | Next  |

| User can open the module by clicking on   | Level Master | and can start the activities of the |
|-------------------------------------------|--------------|-------------------------------------|
| module. The existing list can be access u | nder         | options and new item can be         |
| created by pressing the New Entry button  |              |                                     |

# **New Entry**

Step 1: Click on the "New entry" tab in the main table to access all the required indicators and details to be entered in the module.

| Le  | evel    |               |       |        |              |  |
|-----|---------|---------------|-------|--------|--------------|--|
| Hor | me / Ma | asters / Form |       |        |              |  |
|     |         |               |       |        |              |  |
|     | List    | New Entry     |       |        |              |  |
|     |         |               |       |        |              |  |
|     | Maste   | ers           |       |        |              |  |
|     |         |               | lamo  |        |              |  |
|     |         |               | vanne |        |              |  |
|     |         |               |       |        |              |  |
|     |         |               |       | Cancel | Save changes |  |
|     |         |               |       |        |              |  |

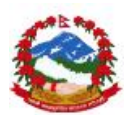

Step 2: Enter the required data and fill the complete form to be able to save the details.

Step 3: Click on

to save all the details in the MIS

## Modifications in existing data

Step 1: Click on the

tab in the main table

| id 🕸 | Name 🗍  | Username 🕸 | Created 1           | Action          | 11              |
|------|---------|------------|---------------------|-----------------|-----------------|
| 1    | Web     | NRA        | 2016-04-07 13:51:00 | 🖋 edit 📋 Delete |                 |
| 2    | Android | NRA        | 2016-04-07 13:51:06 | 🖋 edit 📋 Delete |                 |
| 3    | Both    | NRA        | 2016-04-07 13:51:12 | 🖋 edit 📋 Delete |                 |
|      |         |            |                     | [               | Previous 1 Next |

tab.

Step 2: Select the entry to be edited by pressing the

button under actions

column to load data for editing under

Step 3: Check data available for editing under update tab and make required modification

|                  | List  | Update     |       |                              |  |
|------------------|-------|------------|-------|------------------------------|--|
|                  | Mast  | ers        |       |                              |  |
|                  |       |            | Name  | Web                          |  |
|                  |       |            |       | Cancel Update changes        |  |
|                  |       |            |       |                              |  |
| Step 4: Press bu | itton | Update cha | anges | to update the details edited |  |

Step 5: User can check the edited details under the list tab

Details and indicators and/or required values need to be confirmed with NRA administration unit or administrator of the MIS at NRA.

All available data can be searched, exported and/or printed using the table options given on the top right corner of the list window

| Search: | Сору | CSV | Excel | PDF | Print |
|---------|------|-----|-------|-----|-------|
|---------|------|-----|-------|-----|-------|

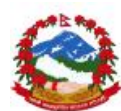

**7** User can also apply filters for selections under the filters tab

| Apply Filters               |       |   |
|-----------------------------|-------|---|
| id<br>id                    | [= v] | • |
| Name<br>Username<br>Created |       |   |

#### 4.4.2 Reporting unit type

Reporting unit type master refers to the creation of the type of reporting units under NRA MIS. NRA is working with various type of reporting units like PMU, PIU, DIU, NGOs etc. This module will be provided as pre-fed and will not require any change in future until a new type of reporting units is required to be introduced at top level. Admin user still has option to modify the type of reporting units under MIS. It is strongly recommended not to add/modify the types under administration module until user really knows what will happen to the backend under MIS.

| st N                                           | lew Entry                                                                                                    |    |                                      |                                                                                                    |                                                |                                                                                |                                                    |          |    |
|------------------------------------------------|----------------------------------------------------------------------------------------------------|----|--------------------------------------|----------------------------------------------------------------------------------------------------|------------------------------------------------|--------------------------------------------------------------------------------|----------------------------------------------------|----------|----|
| Reporting                                      | Unit Type                                                                                                    |    |                                      |                                                                                                    |                                                |                                                                                |                                                    |          | ~  |
| Apply                                          | y Filters                                                                                                    |    |                                      |                                                                                                    |                                                |                                                                                |                                                    |          |    |
|                                                |                                                                                                    |    |                                      | -                                                                                                    | t                                              | 6                                                                              |                                                    | 5 1 5    |    |
| Show 1(                                        | 0 v entries                                                                                                    |    |                                      | Searc                                                                                                    | in:                                            | 0                                                                              | opy CSV                                            | Excel PL | DF |
| Show 1(<br>Showing 1                           | 0 v entries                                                                                                    |    |                                      | Searc                                                                                                    |                                                |                                                                                | opy CSV                                            | Excel PL | DF |
| Show 10<br>Showing 1<br>id                     | to 5 of 5 entries                                                                                                    | ţţ | Username                             | ↓↑ Created                                                                                                    | lin:                                           | Action                                                                         | opy CSV                                            | Excel PL | DF |
| Show 1(<br>Showing 1<br>id<br>1                | to 5 of 5 entries           Repoting Unit Type           PMU                                                                                                    | ţţ | <b>Username</b><br>NRA               | Created 2016-04-11 12                                                                                                    | .:48:51                                        | Action                                                                         | Delete                                             | Excel PL | DF |
| Show 1(<br>Showing 1<br>id<br>1<br>2           | Image: optimized state     entries       Image: optimized state     Repoting Unit Type       Image: optimized state     PMU       Image: optimized state     DIU                                                                                                    | 11 | Username<br>NRA<br>NRA               | It         Created           2016-04-11 12         2016-04-11 12                                                                                              | 11:<br>12:48:51<br>12:48:57                    | Action<br>/ edit                                                               | Delete                                             | Excel PL | DF |
| Show 1(<br>Showing 1<br>id<br>1<br>2<br>3      | • entries       to 5 of 5 entries       It Repoting Unit Type       PMU       DIU       PIU                                                                                                    | 11 | Username<br>NRA<br>NRA<br>NRA        | Created           2016-04-11 12           2016-04-11 12           2016-04-11 12                                                                               | 11<br>1:48:51<br>1:48:57<br>1:49:03            | Action  Action  Action  Action  Action  Action  Action  Action  Action  Action | Delete     Delete     Delete                       | Excei PL | DF |
| Show 1(<br>Showing 1<br>id<br>1<br>2<br>3<br>4 | entries     entries     e | 11 | Username<br>NRA<br>NRA<br>NRA<br>NRA | III         Created           2016-04-11 12         2016-04-11 12           2016-04-11 12         2016-04-11 12           2016-04-11 12         2016-04-11 12 | 11<br>1248:51<br>1248:57<br>1249:03<br>1249:08 | Action  Action  edit  edit  edit  edit  edit  edit                             | Delete     Delete     Delete     Delete     Delete | Excei PL | DF |

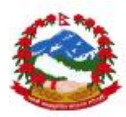

User can open the module by clicking on Master and can start the activities of the module. The existing list can be access under List options and new item can be created by pressing the New Entry button.

#### **New Entry**

Step 1: Click on the "New entry" tab in the main table to access all the required indicators and details to be entered in the module.

| Re  | eport   | ing Unit Ty   | ype  |        |              |  |
|-----|---------|---------------|------|--------|--------------|--|
| Hoi | me / Ma | asters / Form |      |        |              |  |
|     | List    | New Entry     |      |        |              |  |
|     | Maste   | ers           |      |        |              |  |
|     |         | Ν             | lame |        |              |  |
|     |         |               |      | Cancel | Save changes |  |

Step 2: Enter the required data and fill the complete form to be able to save the details.

|                  | Save change |
|------------------|-------------|
| Step 3: Click on | U           |

to save all the details in the MIS

# Modifications in existing data

Step 1: Click on the List tab in the

tab in the main table

| id ↓≞   | Repoting Unit Type          | Username 🕸        | Created 1           | Action J1       |
|---------|-----------------------------|-------------------|---------------------|-----------------|
| 1       | PMU                         | NRA               | 2016-04-11 12:48:51 | 🖋 edit 👔 Delete |
| 2       | DIU                         | NRA               | 2016-04-11 12:48:57 | 🖋 edit 📋 Delete |
| 3       | PIU                         | NRA               | 2016-04-11 12:49:03 | edit 🗯 Delete   |
| Step 2: | Select the entry to be edit | ted by pressing t | he edit button und  | der actions     |

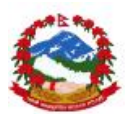

Step 3: Check data available for editing under update tab and make required modification

| List | Update     |       |        |                |  |
|------|------------|-------|--------|----------------|--|
|      |            |       |        |                |  |
| Mas  | ters       |       |        |                |  |
|      |            | Name  | DIU    |                |  |
|      |            |       |        |                |  |
|      |            |       | Cancel | Update changes |  |
|      |            |       |        |                |  |
|      | Update cha | anges | _      |                |  |

Step 4: Press button to update the details edited Step 5: User can check the edited details under the list tab

Details and indicators and/or required values need to be confirmed with NRA administration unit or administrator of the MIS at NRA.

All available data can be searched, exported and/or printed using the table options given on the top right corner of the list window

| Search: |  | Сору | CSV | Excel | PDF | Print |
|---------|--|------|-----|-------|-----|-------|
|---------|--|------|-----|-------|-----|-------|

#### User can also apply filters for selections under the filters tab

| Apply Filters      |        |  |
|--------------------|--------|--|
| id                 | VV = V |  |
| id                 |        |  |
| Repoting Unit Type |        |  |
| Username           |        |  |
| Created            |        |  |

#### 4.4.3 User type

User type master refers to the creation of the type of user under NRA MIS. NRA is dealing with various types of users like NRA, admin, department, ministry, guest etc. This module will be provided as pre-fed and will not require any change in future until a new type of user is required to be introduced at admin level. Admin user still has option to modify the type of users under MIS. It is strongly recommended not to add/modify the type of users under administration module until admin user really knows what will happen to the backend under MIS.

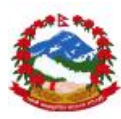

| Use<br><sub>Home</sub> | r Type<br>/ Masters / Fo | rm            |            |                     |    |        |          |     |       |     |       |
|------------------------|--------------------------|---------------|------------|---------------------|----|--------|----------|-----|-------|-----|-------|
| Lis                    | New Ent                  | ту            |            |                     |    |        |          |     |       |     |       |
| U                      | ser Type                 |               |            |                     |    |        |          |     |       |     | ∧ ⊁ × |
|                        | Apply Filter             | S             |            |                     |    |        |          |     |       |     | ~     |
| 5                      | show 10 •                | entries       |            | Search:             |    |        | Сору     | CSV | Excel | PDF | Print |
| -                      | showing 1 to 9 of        | 9 entries     |            |                     |    |        |          |     |       |     |       |
|                        | id 🕸                     | Name J†       | Username 🕸 | Created             | 1î | Action |          |     |       |     | J1    |
|                        | 1                        | Administrator | NRA        | 2016-04-11 12:45:12 |    | 🖋 edit | 💼 Delete |     |       |     |       |
|                        | 3                        | Ministry      | NRA        | 2016-04-11 12:45:31 |    | 🖋 edit | 💼 Delete |     |       |     |       |
|                        | 4                        | Department    | NRA        | 2016-04-11 12:45:38 |    | 🖋 edit | 💼 Delete |     |       |     |       |
|                        | 5                        | Donor         | NRA        | 2016-04-1912:45:49  |    | 🖋 edit | 💼 Delete |     |       |     |       |

| User can open the module by clicking on use                                                  | r Type Master | and can start the activities of |
|----------------------------------------------------------------------------------------------|---------------|---------------------------------|
| the module. The existing list can be access u<br>be created by pressing the New Entry button | Inder List    | options and new item can        |

#### **New Entry**

Step 1: Click on the "New entry" tab in the main table to access all the required indicators and details to be entered in the module.

| List | New Ent | ry   |        |              |  |
|------|---------|------|--------|--------------|--|
| Mast | ers     |      |        |              |  |
|      |         | Name |        |              |  |
|      |         |      | Cancel | Save changes |  |
|      |         |      |        |              |  |

Step 2: Enter the required data and fill the complete form to be able to save the details.

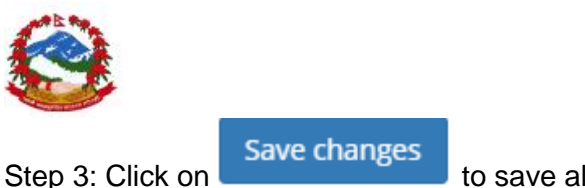

to save all the details in the MIS

#### Modifications in existing data

Step 1: Click on the List tab in the main table

| id 🌐 | Name 🕸        | Username 🌐 | Created 🕴           | Action 🌵        |
|------|---------------|------------|---------------------|-----------------|
| 1    | Administrator | NRA        | 2016-04-11 12:45:12 | 🖋 edit 🖀 Delete |
| 3    | Ministry      | NRA        | 2016-04-11 12:45:31 | 🖋 edit 📲 Delete |
| 4    | Department    | NRA        | 2016-04-11 12:45:38 | 🖋 edit 🔮 Delete |
| 5    | Donor         | NRA        | 2016-04-11 12:45:49 | 🖋 edit 🖀 Delete |

Step 2: Select the entry to be edited by pressing the determined button is

button under actions

column to load data for editing under Update tab.

Step 3: Check data available for editing under update tab and make required modification

| List   | Update |      |          |                |   |
|--------|--------|------|----------|----------------|---|
| Master | 'S     |      |          |                |   |
|        |        | Name | Ministry |                |   |
|        |        |      | Cancel   | Update changes |   |
| _      |        |      |          |                | _ |

Step 4: Press button

to update the details edited

Step 5: User can check the edited details under the list tab

Details and indicators and/or required values need to be confirmed with NRA administration unit or administrator of the MIS at NRA.

All available data can be searched, exported and/or printed using the table options given on the top right corner of the list window

Search: Copy CSV Excel PDF Print

**7** User can also apply filters for selections under the filters tab

| <b>3</b>                                  |                |   |
|-------------------------------------------|----------------|---|
| Apply Filters                             |                |   |
|                                           |                |   |
|                                           |                |   |
| id                                        | ▶ <b>▼</b> = ▼ | e |
| id<br>id                                  | v  = v         |   |
| id<br>id<br>Name                          | ¥ = ¥          |   |
| id<br><mark>id</mark><br>Name<br>Username | ¥ = ¥          |   |

#### 4.4.4 Reporting unit

.....

Reporting units master refers to the creation of the reporting and sub reporting units under a predefined hierarchy at NRA level MIS. NRA is intend to get data from CLPIUs, DLPIUs, NGOs and INGOS etc. through unit level users created at administration level at NRA. This module is required to be used at NRA admin level and all required PIUs, PMU etc. needs to be added in discussion with NRA administration. There are no fix criteria and/or unit location is defended under MIS and all of this need to be added in the MIS by administration person. Please follow the steps as under to create the reporting units using this module.

| Reportir    | ng Unit          |                      |         |           |           |                                                                       |                     |             |                 |                      |                     |      |
|-------------|------------------|----------------------|---------|-----------|-----------|-----------------------------------------------------------------------|---------------------|-------------|-----------------|----------------------|---------------------|------|
| Home / Mast | ters / Form      |                      |         |           |           |                                                                       |                     |             |                 |                      |                     |      |
|             |                  |                      |         |           |           |                                                                       |                     |             |                 |                      |                     |      |
| List        | New Entry        |                      |         |           |           |                                                                       |                     |             |                 |                      |                     |      |
|             |                  |                      |         |           |           |                                                                       |                     |             |                 |                      |                     |      |
| Reporti     | ng Unit          |                      |         |           |           |                                                                       |                     |             |                 |                      | ~                   | ۶x   |
|             |                  |                      |         |           |           |                                                                       |                     |             |                 |                      |                     |      |
| Ap          | oply Filters     |                      |         |           |           |                                                                       |                     |             |                 |                      | ~                   |      |
|             |                  |                      |         |           |           |                                                                       |                     |             |                 |                      |                     |      |
| Show        | 10 • ent         | tries                |         |           |           |                                                                       | S                   | earch:      |                 | Copy CSV I           | Excel PDF P         | rint |
| Showinį     | g 1 to 2 of 2 en | tries                |         |           |           |                                                                       |                     |             |                 |                      |                     |      |
| id<br>↓≞    | Parent<br>↓↑     | Reporting<br>Unit ↓↑ | Туре ↓↑ | District  | VDC       | Department                                                            | Address             | Phone<br>11 | Incharge        | Incharge Email       | Incharge<br>Phone 🎝 | U    |
| 1           |                  | NRA                  | PMU     | Dhankuta  | Ankhibhui | National<br>Reconstruction<br>Authority                               | Singha<br>durbar    | 0987654321  | Shushil G       | Shushil@nra.gov.np   | 0123456789          | N    |
| 9           | NRA              | MOUD CLPIU           | PIU     | Kathmandu |           | Department of<br>Urban<br>Development<br>and Building<br>Construction | Babar<br>Mahal, KTM | 4221437     | Suresh<br>Wagle | skwagle.74@gmail.com | 9851240033          | Ν    |

User can open the module by clicking on user Type Master and can start the activities of the module. The existing list can be access under List options and new item can be created by pressing the New Entry button.

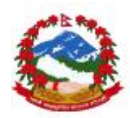

#### **New Entry**

Step 1: Click on the "New entry" tab in the main table to access all the required indicators and details to be entered in the module.

| List New Entry                    |   |
|-----------------------------------|---|
| Masters                           |   |
| Name                              |   |
| Select Parent                     | T |
| Select District                   | Ŧ |
| Select VDC                        | × |
| Select Ministry and<br>Department | • |
| Select Unit Type                  | T |

Step 2: Enter the required data and fill the complete form to be able to save the details. Please follow important instructions given below.

Name can be entered as unique.

**7** User can manage the hierarchy by selecting the parent unit

Select Parent . from the drop list. Any reporting unit is being

created under some head/reporting units or needs to start from NRA itself.

Select Ministry and Department

**7** Selection if selection of location / ministry is mandatory.

**7** User also requested to add correct email id and phone no. as alert system will work based on the correct information only. False and incorrect information will lead to system failure.

Step 3: Click on

Save changes

to save all the details in the MIS

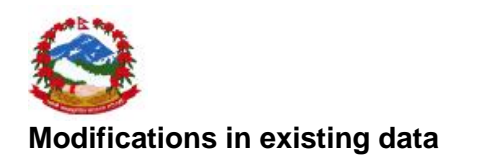

List

Step 1: Click on the

tab in the main table

| id<br>↓≞ | Parent | Reporting<br>Unit ↓↑ | Type<br>↓↑ | District  | VDC       | Department                                                            | Address             | Phone 1    | Incharge        | Incharge Email<br>↓↑ | Incharge<br>Phone It | U |
|----------|--------|----------------------|------------|-----------|-----------|-----------------------------------------------------------------------|---------------------|------------|-----------------|----------------------|----------------------|---|
| 1        |        | NRA                  | PMU        | Dhankuta  | Ankhibhui | National<br>Reconstruction<br>Authority                               | Singha<br>durbar    | 0987654321 | Shushil G       | Shushil@nra.gov.np   | 0123456789           | N |
| 9        | NRA    | MOUD CLPIU           | PIU        | Kathmandu |           | Department of<br>Urban<br>Development<br>and Building<br>Construction | Babar<br>Mahal, KTM | 4221437    | Suresh<br>Wagle | skwagle.74@gmail.com | 9851240033           | N |

Step 2: Select the entry to be edited by pressing the **second** button under actions

column to load data for editing under Update tab.

Step 3: Check data available for editing under update tab and make required modification

| List Update                       |                                   |   |
|-----------------------------------|-----------------------------------|---|
| Masters                           |                                   |   |
| Name                              | NRA                               |   |
| Select Parent                     |                                   | ٣ |
| Select District                   | Dhankuta                          | ٣ |
| Select VDC                        | Ankhibhui                         | ٣ |
| Select Ministry and<br>Department | National Reconstruction Authority | ٣ |
| Update changes                    | to undata the dataile aditae      |   |

Step 4: Press button **Construction** to update the details edited Step 5: User can check the edited details under the list tab

Details and indicators and/or required values need to be confirmed with NRA administration unit or administrator of the MIS at NRA.

All available data can be searched, exported and/or printed using the table options given on the top right corner of the list window

Search: Copy CSV Excel PDF Print

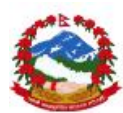

**7** User can also apply filters for selections under the filters tab

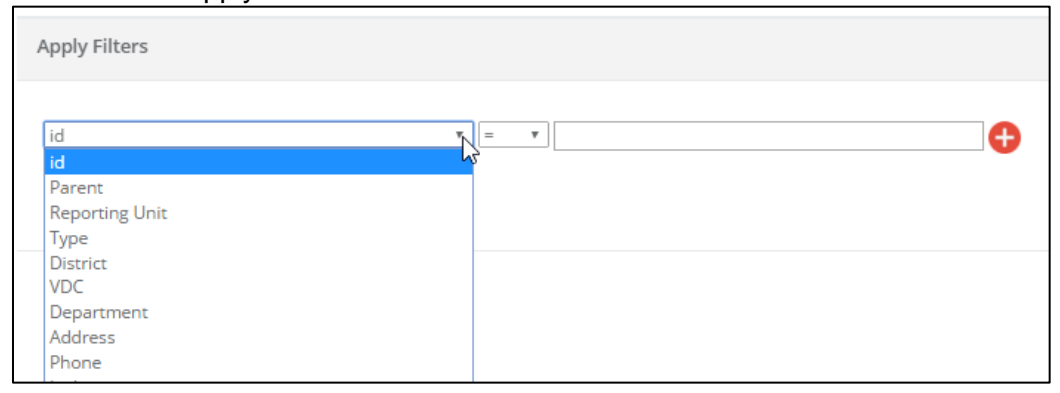

#### 4.4.5 Users Master

Users master refers to the creation of the users for any created reporting units with different level of access at NRA level under MIS. Reporting units that has been created under NRA MIS can be access by users only after providing the user level access with various access level and types. User needs to be added for any unit and role needs to be given to the users to let the system understand who and when accessing the system. This module is required to be used at NRA admin level and all required reporting unit types PIUs, PMU etc. needs to have separate users in discussion with NRA administration. There are no predefined users other than administrator and rest all the units and user needs to be added in the system. Please follow the steps as under to create the reporting units using this module.

| / М                                    | ( <b>F</b>                                           |                                                |                                 |                                    |                                                                          |                                             |                                              |                              |                                                                    |            |                       |       |                        |           |
|----------------------------------------|------------------------------------------------------|------------------------------------------------|---------------------------------|------------------------------------|--------------------------------------------------------------------------|---------------------------------------------|----------------------------------------------|------------------------------|--------------------------------------------------------------------|------------|-----------------------|-------|------------------------|-----------|
| / Wast                                 | ers / Form                                           |                                                |                                 |                                    |                                                                          |                                             |                                              |                              |                                                                    |            |                       |       |                        |           |
|                                        |                                                      |                                                |                                 |                                    |                                                                          |                                             |                                              |                              |                                                                    |            |                       |       |                        |           |
| st                                     | New Entry                                            |                                                |                                 |                                    |                                                                          |                                             |                                              |                              |                                                                    |            |                       |       |                        |           |
| Jser                                   |                                                      |                                                |                                 |                                    | Ν                                                                        |                                             |                                              |                              |                                                                    |            |                       |       |                        | ~         |
|                                        |                                                      |                                                |                                 |                                    | 45                                                                       |                                             |                                              |                              |                                                                    |            |                       |       |                        |           |
| Ap                                     | ply Filters                                          |                                                |                                 |                                    |                                                                          |                                             |                                              |                              |                                                                    |            |                       |       |                        | ~         |
|                                        |                                                      |                                                |                                 |                                    |                                                                          |                                             |                                              |                              |                                                                    |            |                       |       |                        |           |
|                                        |                                                      |                                                |                                 |                                    |                                                                          |                                             |                                              |                              |                                                                    |            |                       |       |                        |           |
| Show                                   | 10 • entr                                            | ies                                            |                                 |                                    |                                                                          |                                             | Search:                                      |                              | c                                                                  | Тору       | CSV                   | Excel | PDF                    | F         |
| Show                                   | 10 • entr                                            | ies<br>ries                                    |                                 |                                    |                                                                          |                                             | Search:                                      |                              | C                                                                  | ору        | CSV                   | Excel | PDF                    | P         |
| Show<br>Showing<br>id                  | 10 ▼ entr<br>g1 to 5 of 5 ent<br>n_prt_id<br>↓↑      | ries<br>First<br>Name ↓↑                       | Last<br>Name ↓↑                 | Address                            | Phone<br>Number ↓↑                                                       | Email Id                                    | Search:<br>Employee<br>Id                    | Type<br>↑ ↓↑                 | Department                                                         | opy        | CSV<br>Report<br>Unit | Excel | PDF                    | vel       |
| Show<br>Showing<br>id<br>1             | 10 • entr<br>1 to 5 of 5 ent<br><b>n_prt_id</b><br>2 | ries<br>First<br>Name J1<br>NRA                | Last<br>Name ↓↑<br>Admin        | Address 11<br>Dummy<br>Address     | Phone<br>Number 11<br>0987654321                                         | Email Id<br>Inra@nramis.org                 | Search:<br>Employee<br>Id<br>Id              | Type                         | Department<br>Ministry of<br>Finance                               | Copy<br>Ut | CSV<br>Report<br>Unit | Excel | PDF                    | vel       |
| Show<br>Showing<br>id<br>Jh<br>2<br>17 | 10 • entr<br>g1 to 5 of 5 ent<br>n_prt_id<br>2<br>23 | ries<br>First<br>Name 11<br>NRA<br>Consultancy | Last<br>Name ↓↑<br>Admin<br>One | Address<br>Dummy<br>Address<br>KTM | Phone           Number         J1           0987654321         985352552 | Email Id<br>nra@nramis.org<br>con@gmail.com | Search:<br>Employee<br>Id<br>Inra12345<br>11 | Type It<br>NRA<br>Department | Department<br>Ministry of<br>Finance<br>Department of<br>Education | Lopy       | CSV<br>Report<br>Unit | Excel | PDF<br>Lev<br>We<br>Bo | vel<br>eb |

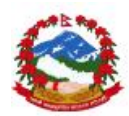

User can open the module by clicking on User Master and can start the activities of the module. The existing list can be access under List options and new item can be created by pressing the New Entry button.

#### **New Entry**

Step 1: Click on the "New entry" tab in the main table to access all the required indicators and details to be entered in the module.

| List New Entry   |                                    |
|------------------|------------------------------------|
| Masters          |                                    |
| Password         |                                    |
| First Name       | Password should be<br>as per given |
| Last Name        | instructions                       |
| Address          |                                    |
| Phone Number     |                                    |
| Email Id         |                                    |
| Employee ld      |                                    |
| Select User Type | v                                  |

Step 2: Enter the required data and fill the complete form to be able to save the details. Please follow important instructions given below.

- **7** Password should be alpha numeric with 1 capital and 1 special character.
- **7** First name and address is mandatory.

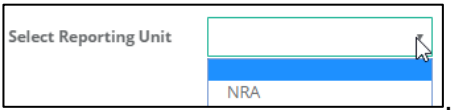

- Correct reporting unit should be selected.
- Correct type of user section is very crucial as it will decide the access levels.

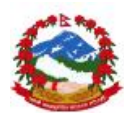

#### Correct ministry or department selection is must

Select Department & v Ministry

User also requested to add correct email id and phone no. as alert system will work based on the correct information only. False and incorrect information will lead to system failure.

Step 3: Click on

Save changes

to save all the details in the MIS

# Modifications in existing data

Step 1: Click on the

List tab in t

# tab in the main table

| id<br>↓≞ | n_prt_id<br>↓↑ | First<br>Name ↓↑ | Last<br>Name ↓† | Address          | Phone<br>Number ↓↑ | Email ld<br>↓↑    | Employee<br>Id ↓↑ | Туре       | Department                 | Reporting<br>Unit ↓↑ | Level |
|----------|----------------|------------------|-----------------|------------------|--------------------|-------------------|-------------------|------------|----------------------------|----------------------|-------|
| 2        | 2              | NRA              | Admin           | Dummy<br>Address | 0987654321         | nra@nramis.org    | nra12345          | NRA        | Ministry of<br>Finance     | NRA                  | Web   |
| 17       | 23             | Consultancy      | One             | KTM              | 985352552          | con@gmail.com     | 11                | Department | Department of<br>Education |                      | Both  |
| 18       | 24             | Nawaraj          | Gurung          | KTm              | 9841333398         | nawaraj@gmail.com | E0001             | Agency     | Department of<br>Education | NRA                  | Both  |

Step 2: Select the entry to be edited by pressing the

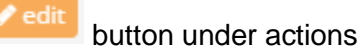

column to load data for editing under Update tab.

Step 3: Check data available for editing under update tab and make required modification

| NRA            |                                                                           |
|----------------|---------------------------------------------------------------------------|
| Admin          |                                                                           |
| Dummy Address  |                                                                           |
| 0987654321     |                                                                           |
| nra@nramis.org |                                                                           |
| nra12345       |                                                                           |
|                | NRA<br>Admin<br>Dummy Address<br>0987654321<br>nra@nramis.org<br>nra12345 |

Step 4: Press button Update changes to update the details edited Step 5: User can check the edited details under the list tab

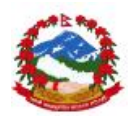

Details and indicators and/or required values need to be confirmed with NRA administration unit or administrator of the MIS at NRA.

All available data can be searched, exported and/or printed using the table options given on the top right corner of the list window

| Search: | Сору | CSV | Excel | PDF | Print |
|---------|------|-----|-------|-----|-------|
|---------|------|-----|-------|-----|-------|

#### **7** User can also apply filters for selections under the filters tab

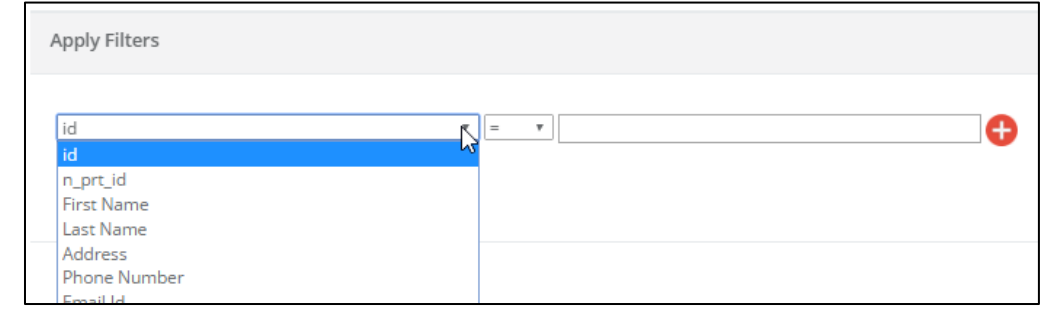

#### 4.4.6 Users Role

User role master is most important module which controls the access levels for each user under NRA MIS. Each and every user can be given different type of roles and responsibilities using this module. There are set type of access and activities roles which can decided by the admin person before applying the same under the module. This module is required to be used at NRA admin level only and all users must be given role with utmost carefulness. Admin should not give deletion rights to any user as this might create certain issue with the data access levels at NRA. Please follow the steps as under to create the reporting units using this module.

| AL |
|----|
|    |
|    |
|    |

| r Rol                            | е                                                       |                                                        |                                        |                               |                            |                              |                             |                                          |                            |                             |                             |                |       |     |                        |
|----------------------------------|---------------------------------------------------------|--------------------------------------------------------|----------------------------------------|-------------------------------|----------------------------|------------------------------|-----------------------------|------------------------------------------|----------------------------|-----------------------------|-----------------------------|----------------|-------|-----|------------------------|
| / Maste                          | ers / Form                                              |                                                        |                                        |                               |                            |                              |                             |                                          |                            |                             |                             |                |       |     |                        |
|                                  |                                                         |                                                        |                                        |                               |                            |                              |                             |                                          |                            |                             |                             |                |       |     |                        |
| t                                | New Entry                                               |                                                        |                                        |                               |                            |                              |                             |                                          |                            |                             |                             |                |       |     |                        |
|                                  |                                                         |                                                        | Ν                                      |                               |                            |                              |                             |                                          |                            |                             |                             |                |       |     |                        |
| Jser Rol                         | e                                                       |                                                        | 45                                     |                               |                            |                              |                             |                                          |                            |                             |                             |                |       |     | ~ P :                  |
|                                  |                                                         |                                                        |                                        |                               |                            |                              |                             |                                          |                            |                             |                             |                |       |     |                        |
| App                              | olv Filters                                             |                                                        |                                        |                               |                            |                              |                             |                                          |                            |                             |                             |                |       |     |                        |
|                                  |                                                         |                                                        |                                        |                               |                            |                              |                             |                                          |                            |                             |                             |                |       |     | ~                      |
|                                  |                                                         |                                                        |                                        |                               |                            |                              |                             |                                          |                            |                             |                             |                |       |     | *                      |
| Show                             | 10 <b>v</b> er                                          | tries                                                  |                                        |                               |                            |                              |                             | Search:                                  |                            |                             | Сору                        | CSV            | Excel | PDF | Print                  |
| Show                             | 10 • er<br>1 to 3 of 3 e                                | ntries                                                 |                                        |                               |                            |                              |                             | Search:                                  |                            |                             | Сору                        | CSV            | Excel | PDF | Print                  |
| Show<br>Showing<br>id            | 10 • er<br>1 to 3 of 3 e                                | ntries<br>Dataentry                                    | Dataentry                              | Data                          | Delete                     | Export                       | Export                      | Search:                                  | Export                     | Reports                     | Copy                        | CSV Apr        | Excel | PDF | Print                  |
| Show<br>Showing<br>id            | 10 ▼ er<br>1 to 3 of 3 e<br>Name<br>↓↑                  | ntries<br>Dataentry<br>Civil<br>Works                  | Dataentry<br>Consultancy               | Data<br>Edit<br>↓↑            | Delete                     | Export<br>Copy               | Export<br>CSV<br>↓↑         | Search:<br>Export<br>Excel               | Export<br>PDF<br>↓↑        | Reports                     | Copy<br>Pivot               | CSV App        | Excel | PDF | Print<br>Doc.<br>Uploa |
| Show<br>Showing<br>id<br>Ji      | 10 • er<br>1 to 3 of 3 er<br>Name                       | ntries<br>Dataentry<br>Civil<br>Works                  | Dataentry<br>Consultancy<br>Yes        | Data<br>Edit<br>Yes           | Delete<br>J†<br>Yes        | Export<br>Copy<br>Yes        | Export<br>CSV<br>¥res       | Search:<br>Export<br>Excel<br>J↑<br>Yes  | Export<br>PDF<br>I1<br>Yes | Reports<br>Lî<br>Yes        | Copy<br>Pivot               | CSV App<br>Yes | Excel | PDF | Print<br>Doc.<br>Uploa |
| Show<br>Showing<br>id<br>1<br>12 | 10 • er<br>1 to 3 of 3 e<br>Name<br>11<br>NRA<br>Suresh | ntries<br>Dataentry<br>Civil<br>Works If<br>Yes<br>Yes | Dataentry<br>Consultancy<br>Yes<br>Yes | Data<br>Edit 11<br>Yes<br>Yes | Delete<br>It<br>Yes<br>Yes | Export<br>Copy<br>Yes<br>Yes | Export<br>CSV<br>Yes<br>Yes | Search:<br>Export<br>Excel<br>Yes<br>Yes | Export<br>PDF<br>↓↑<br>Yes | Reports<br>IT<br>Yes<br>Yes | Copy<br>Pivot<br>¥es<br>Yes | CSV 1          | Excel | PDF | Print<br>Doc.<br>Uploa |

| User can open the module b                               | y clicking on                            | Master | and can start the activities of |
|----------------------------------------------------------|------------------------------------------|--------|---------------------------------|
| the module. The existing list be created by pressing the | can be access under<br>New Entry button. | List   | options and new item can        |

# **New Entry**

Step 1: Click on the "Update" tab in the main table to access all the required indicators and details to be entered in the module.

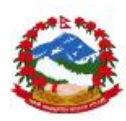

| List Update           |                |
|-----------------------|----------------|
| Masters               |                |
| Select User           | •              |
| Dataentry Civil Works | ✓ Grant Access |
| Consultancy           | ✓ Grant Access |
| Data Edit             | ✓ Grant Access |
| Delete                | ✓ Grant Access |
| Export Copy           | ✓ Grant Access |
| Export CSV            | ✓ Grant Access |
| Export Excel          | ✓ Grant Access |
| Export PDF            | ✓ Grant Access |
| Reports               | ✓ Grant Access |

Step 2: Select the user from the crated uses list and apply required roles.

- **7** It should be given with carefulness.
- **7** Especially edit access can make wrong so only responsible users should have edit

access. Data Edit Grant Access

Delete access should not be given at all and only admin should have deletion access.

Data export access should also be given carefully.

Step 3: Click on

to update all the details in the MIS

# Modifications in existing data

There is no new entry happens in this module so all update activity are performed. User can again repeat the process in order to edit the data again.

Details and indicators and/or required values need to be confirmed with NRA administration unit or administrator of the MIS at NRA.

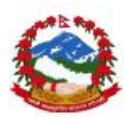

All available data can be searched, exported and/or printed using the table options given on the top right corner of the list window

Search: Copy CSV Excel PDF Print

#### User can also apply filters for selections under the filters tab

| Apply Filters                                          |   |
|--------------------------------------------------------|---|
| id<br>id                                               | • |
| Name<br>Dataentry Civil Works<br>Dataentry Consultancy |   |
| Data Edit<br>Delete                                    |   |

# 4.5 Others

This section deals with other required master for data entry which cannot access by any other user than admin only. These masters are one time in most of the cases or needs very rare case to add/edit entries under MIS. User should consult with NRA administration before making any changes in these masters.

#### 4.5.1 BOQ

Master manages the BOQ master head list. Data can be added or modified whenever required. This data will be available as main BOQ line items under BOQ planning part.

| t Ne         | w Entry                |            |                     |      |     |          |      |      |
|--------------|------------------------|------------|---------------------|------|-----|----------|------|------|
| OQ           |                        |            |                     |      |     |          | ~    | ۶x   |
| Apply        | Filters                |            |                     |      |     |          | ~    |      |
| Show 10      | • entries              | Search:    |                     | Сору | CSV | Excel PD | F Pr | rint |
| Showing 1 to | o 10 of 36 entries     |            |                     |      |     |          |      |      |
| id ↓i        | Name It                | Username 🕸 | Created             | Acti | on  |          |      | 11   |
| 1            | SITE PREPARATION       | NRA        | 2016-05-28 13:59:07 | 🖉 e  | dit | 💼 Delete |      |      |
| 2            | EXCAVATION AND FILLING | NRA        | 2016-05-28 13:59:25 | 🥒 e  | dit | 🗊 Delete |      |      |
| 3            | MASONRY WORK           | NRA        | 2016-05-28 13:59:34 | 🖉 e  | dit | 💼 Delete |      |      |
| 4            | CEMENT CONCRETE WORKS  | NRA        | 2016-05-28 13:59:45 | 🥒 e  | dit | 📋 Delete |      |      |

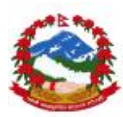

User can open the module by clicking on BOQ Master and can start the activities of the module. The existing list can be access under created by pressing the New Entry button.

#### **New Entry**

Step 1: Click on the "New entry" tab in the main table to access all the required indicators and details to be entered in the module.

| List New Entry |                     |
|----------------|---------------------|
| Masters        |                     |
| Name           |                     |
|                | Cancel Save changes |
|                |                     |

Step 2: Enter the required data and fill the complete form to be able to save the details. Please follow important instructions given below.

| Step 3: Click on | Save changes | to save all the details in the MIS |
|------------------|--------------|------------------------------------|
|                  |              |                                    |

#### Modifications in existing data

Step 1: Click on the

tab in the main table

| id ↓≞ | Name Iî                | Username 🕸 | Created 🕴           | Action J1       |
|-------|------------------------|------------|---------------------|-----------------|
| 1     | SITE PREPARATION       | NRA        | 2016-05-28 13:59:07 | 🖋 edit 👔 Delete |
| 2     | EXCAVATION AND FILLING | NRA        | 2016-05-28 13:59:25 | 🖋 edit 👔 Delete |
| 3     | MASONRY WORK           | NRA        | 2016-05-28 13:59:34 | 🖋 edit 👔 Delete |
| 4     | CEMENT CONCRETE WORKS  | NRA        | 2016-05-28 13:59:45 | 🖋 edit 👔 Delete |
| 5     | FORMWORKS              | NRA        | 2016-05-28 13:59:54 | edit 🛍 Delete   |

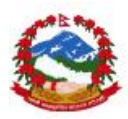

Step 2: Select the entry to be edited by pressing the button under actions

column to load data for editing under Update tab.

Step 3: Check data available for editing under update tab and make required modification

| ist     | Update |      |            |                |  |
|---------|--------|------|------------|----------------|--|
| Masters |        |      |            |                |  |
|         | I      | Name | SITE PREPA | RATION         |  |
|         |        |      | Cancel     | Update changes |  |
|         |        |      |            |                |  |

Step 4: Press button **Constant and a constant of the details edited** Step 5: User can check the edited details under the list tab

Details and indicators and/or required values need to be confirmed with NRA administration unit or administrator of the MIS at NRA.

All available data can be searched, exported and/or printed using the table options given on the top right corner of the list window

| Search: |  | Сору | CSV | Excel | PDF | Print |  |
|---------|--|------|-----|-------|-----|-------|--|
|---------|--|------|-----|-------|-----|-------|--|

#### **7** User can also apply filters for selections under the filters tab

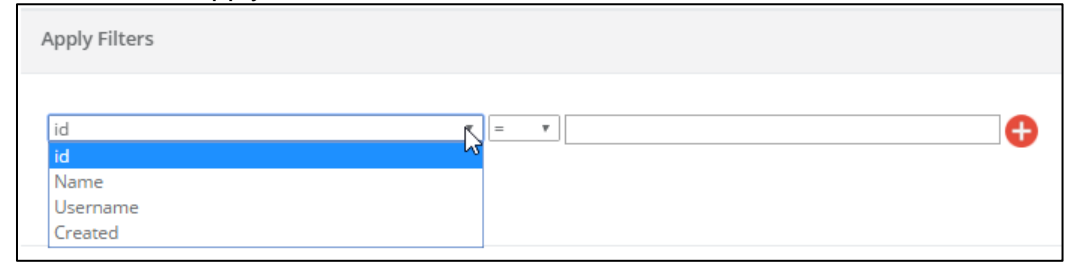

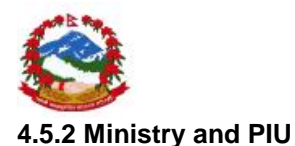

Master manages the Ministry and PIU list at top level. Data can be added or modified whenever required. This data will be available as main ministry line items under Civil works module under main data entry.

| Minis  | stry    | and PIU                                                              |              |                  |            |           |          |     |        |         |     |
|--------|---------|----------------------------------------------------------------------|--------------|------------------|------------|-----------|----------|-----|--------|---------|-----|
| Home / | Maste   | ers / Form                                                           |              |                  |            |           |          |     |        |         |     |
| List   |         | New Entry                                                            | ß            |                  |            |           |          |     |        |         |     |
| М      | inistry | and PIU                                                              |              |                  |            |           |          |     |        | ~       | ۶x  |
|        | Ар      | oly Filters                                                          |              |                  |            |           |          |     |        | ~       |     |
| S      | how     | 10 • entries                                                         |              | Search:          |            |           | Сору     | CSV | Excel  | PDF Pr  | int |
| S      | howing  | 1 to 6 of 6 entries                                                  |              |                  |            |           |          |     |        |         |     |
|        | id↓≞    | Name J1                                                              | Short Name 🗍 | Type ↓↑          | Username 🕸 | Created   |          | 11  | Action |         | 11  |
|        | 1       | Ministry of Finance                                                  | MoF          | Ministry         | NRA        | 2016-04-0 | 07 13:52 | :47 | 🖋 edit | 💼 Delet | e   |
|        | 2       | Department of Education                                              | DoE          | Govt. Department | NRA        | 2016-04-0 | )7 14:10 | :49 | 🖋 edit | 📋 Delet | e   |
|        | 3       | Department of Roads                                                  | DoR          | Govt. Department | NRA        | 2016-04-0 | 07 14:56 | :07 | 🖋 edit | 💼 Delet | e   |
|        | 4       | Department of Local Infrastructure Development and Agriculture Roads | DOLIDAR      | Govt. Department | NRA        | 2016-04-0 | 7 14:56  | :56 | 🖋 edit | 📋 Delet | e   |

User can open the module by clicking on Ministry & PIU Master and can start the activities of the module. The existing list can be access under List options and new item can be created by pressing the New Entry button.

#### New Entry

Step 1: Click on the "New entry" tab in the main table to access all the required indicators and details to be entered in the module.

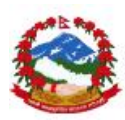

| List New Entry   |                     |
|------------------|---------------------|
| Masters          |                     |
| Name             |                     |
| Short Name       |                     |
| Select Type      | Govt. Department    |
| Select Work Type |                     |
|                  | Cancel Save changes |

Step 2: Enter the required data and fill the complete form to be able to save the details. Please follow important instructions given below.

**7** Please be careful in selection of the type of work being done by ministry or

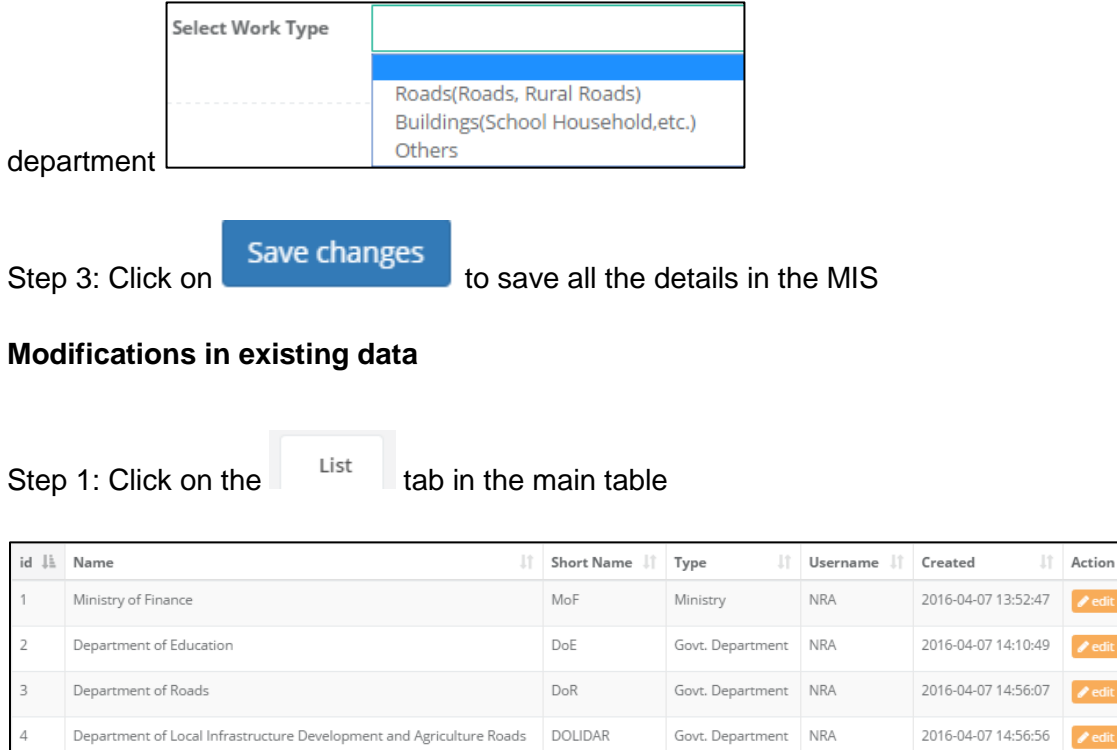

1 D

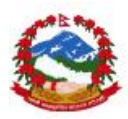

Step 2: Select the entry to be edited by pressing the button under actions

column to load data for editing under Update tab.

Step 3: Check data available for editing under update tab and make required modification

| List Update      |                       |
|------------------|-----------------------|
| Masters          |                       |
| Name             | Ministry of Finance   |
| Short Name       | MoF                   |
| Select Type      | Ministry •            |
| Select Work Type | Others                |
|                  |                       |
|                  | Cancel Update changes |

Step 4: Press button

to update the details edited

Step 5: User can check the edited details under the list tab

Details and indicators and/or required values need to be confirmed with NRA administration unit or administrator of the MIS at NRA.

All available data can be searched, exported and/or printed using the table options given on the top right corner of the list window

| Search: | Сору | CSV | Excel | PDF | Print |
|---------|------|-----|-------|-----|-------|
|---------|------|-----|-------|-----|-------|

# **7** User can also apply filters for selections under the filters tab

| Apply Filters |       |   |
|---------------|-------|---|
|               |       |   |
| id            | ¥ = * | 4 |
| id            |       |   |
| Name          |       |   |
| Short Name    |       |   |
| Туре          |       |   |
| Username      |       |   |
| Created       |       |   |

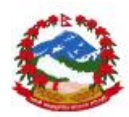

#### 4.5.3 Reporting Period

Master manages the period for selection of data entry and reports at all levels. Data can be added or modified whenever required. This data will be available as pre-fed data and there is no need to add/modify any entry in the module.

| Peri | od                  |             |            |                     |    |        |          |     |       |     |       |
|------|---------------------|-------------|------------|---------------------|----|--------|----------|-----|-------|-----|-------|
| Home | / Masters / For     | m 🔓         |            |                     |    |        |          |     |       |     |       |
| Lis  | t New Entr          | у           |            |                     |    |        |          |     |       |     |       |
| F    | Period              |             |            |                     |    |        |          |     |       | 4   | ∧ ≁ x |
|      | Apply Filters       | ;           |            |                     |    |        |          |     |       |     | ~     |
|      | Show 10 *           | entries     |            | Search:             |    |        | Сору     | CSV | Excel | PDF | Print |
|      | Showing 1 to 4 of 4 | entries     |            |                     |    |        |          |     |       |     |       |
|      | id ↓1               | Name 🕴      | Username 🗍 | Created             | 11 | Action |          |     |       |     | J†    |
|      | 1                   | Monthly     | NRA        | 2016-04-07 15:01:44 |    | 🖋 edit | 📋 Delete |     |       |     |       |
|      | 2                   | Quarterly   | NRA        | 2016-04-07 15:02:05 |    | 🖋 edit | 💼 Delete |     |       |     |       |
|      | 3                   | Half-yearly | NRA        | 2016-04-07 15:02:28 |    | 🖋 edit | 💼 Delete |     |       |     |       |
|      | 4                   | Yearly      | NRA        | 2016-04-07 15:02:43 |    | 🖋 edit | 💼 Delete |     |       |     |       |

User can open the module by clicking on Period Master and can start the activities of the module. The existing list can be access under List options and new item can be created by pressing the New Entry button.

#### **New Entry**

Step 1: Click on the "New entry" tab in the main table to access all the required indicators and details to be entered in the module.

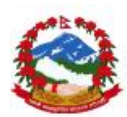

| List New Entry |                     |
|----------------|---------------------|
| Masters        |                     |
| Name           |                     |
|                | Cancel Save changes |

Step 2: Enter the required data and fill the complete form to be able to save the details. Please follow important instructions given below.

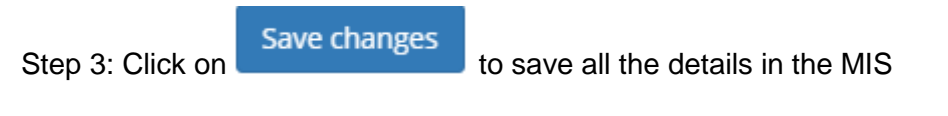

#### Modifications in existing data

| <b>.</b> |    | <u></u> |    |     |  |
|----------|----|---------|----|-----|--|
| Step     | 1: | Click   | on | the |  |

# tab in the main table

| id ↓1 | Name 🌐      | Username 🎝 | Created 1           | Action 👘        |
|-------|-------------|------------|---------------------|-----------------|
| 1     | Monthly     | NRA        | 2016-04-07 15:01:44 | edit 🔮 Delete   |
| 2     | Quarterly   | NRA        | 2016-04-07 15:02:05 | edit 🔮 Delete   |
| 3     | Half-yearly | NRA        | 2016-04-07 15:02:28 | edit 📋 Delete   |
| 4     | Yearly      | NRA        | 2016-04-07 15:02:43 | 🖋 edit 📲 Delete |

Step 2: Select the entry to be edited by pressing the select the under actions

column to load data for editing under Update tab.

List

Step 3: Check data available for editing under update tab and make required modification

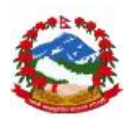

| List Update  |            |                |  |
|--------------|------------|----------------|--|
| Masters      |            |                |  |
| Na           | me Monthly |                |  |
|              | Cancel     | Update changes |  |
| Lindate chan | 105        |                |  |

Step 4: Press button to update the details edited Step 5: User can check the edited details under the list tab

Details and indicators and/or required values need to be confirmed with NRA administration unit or administrator of the MIS at NRA.

All available data can be searched, exported and/or printed using the table options given on the top right corner of the list window

| Search: | Сору | CSV | Excel | PDF | Print |
|---------|------|-----|-------|-----|-------|
|---------|------|-----|-------|-----|-------|

#### **7** User can also apply filters for selections under the filters tab

| Apply Filters |   |       |  |   |
|---------------|---|-------|--|---|
| id            |   | v = v |  | Ð |
| id            |   |       |  |   |
| Name          | 7 |       |  |   |
| Username      |   |       |  |   |
| Created       |   |       |  |   |

#### 4.5.4 Donor

Master manages the Donors for selection of donors under data entry and reports at all levels. Data can be added or modified whenever required. This data will be available as pre-fed data and there is no need to add/modify any entry in the module.

|          | *                                      |                 |                                                           |                    |                |            |            |                           |                |                        |          |          |
|----------|----------------------------------------|-----------------|-----------------------------------------------------------|--------------------|----------------|------------|------------|---------------------------|----------------|------------------------|----------|----------|
| onor     |                                        |                 |                                                           |                    |                |            |            |                           |                |                        |          |          |
| me / Mas | ters / Form                            |                 |                                                           |                    |                |            |            |                           |                |                        |          |          |
| List     | New Entry                              |                 |                                                           |                    |                |            |            |                           |                |                        |          |          |
| Donor    |                                        |                 |                                                           |                    |                |            |            |                           |                |                        |          | ∧ ⊁ x    |
| Ap       | oply Filters                           |                 |                                                           |                    |                |            |            |                           |                |                        |          | ~        |
| Show     | 10 rentries                            |                 |                                                           |                    |                |            | Se         | arch:                     |                | Copy CSV               | Excel PD | F Print  |
| Showin   | g 1 to 3 of 3 entries                  |                 |                                                           |                    |                |            |            |                           |                |                        |          |          |
| id<br>↓≟ | Name<br>I1                             | Short<br>Name 🕸 | Address                                                   | Phone<br>1         | Email<br>ID ↓↑ | Area<br>↓↑ | Type<br>↓↑ | Registration<br>Number 11 | Username<br>↓↑ | Created                | Action   | lt.      |
| 2        | Asian<br>Development<br>Bank           | ADB             | Metro Park Building,<br>Lazimpat, Ward No-<br>2, P.O. Box | +977-1-<br>4005120 |                |            |            |                           | NRA            | 2016-06-10<br>10:54:32 | 🖋 edit 👔 | 🗊 Delete |
| 3        | Japan Fund for<br>Poverty<br>Reduction | JFPR            |                                                           |                    |                |            |            |                           | NRA            | 2016-06-12<br>14:30:30 | 🖋 edit 👔 | Delete   |
| 4        | Japan<br>International                 | JICA            |                                                           |                    |                |            |            |                           | NRA            | 2016-06-12<br>14:31:41 | 🖋 edit 👔 | 🖥 Delete |

| User can open the module by clicking on Dong  | or Master | and can start the activities of the |
|-----------------------------------------------|-----------|-------------------------------------|
| module. The existing list can be access under | List      | options and new item can be         |
| created by pressing the New Entry button.     |           |                                     |

# **New Entry**

Step 1: Click on the "New entry" tab in the main table to access all the required indicators and details to be entered in the module.

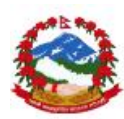

| List No | ew Eldy      |  |
|---------|--------------|--|
|         |              |  |
| Masters |              |  |
|         |              |  |
|         | Name         |  |
|         |              |  |
|         | Short Name   |  |
|         |              |  |
|         | Address      |  |
|         |              |  |
|         | Phone Number |  |
|         |              |  |
|         | Email ID     |  |
|         |              |  |
|         | Area         |  |
|         |              |  |
|         | Туре         |  |

Step 2: Enter the required data and fill the complete form to be able to save the details. Please follow important instructions given below.

Step 3: Click on

Save changes

to save all the details in the MIS

# Modifications in existing data

| Step     | Step 1: Click on the                            |                  | <sup>List</sup> ta                                        | List tab in the main table |                |            |            |                           |          |                                 |        |          |
|----------|-------------------------------------------------|------------------|-----------------------------------------------------------|----------------------------|----------------|------------|------------|---------------------------|----------|---------------------------------|--------|----------|
| id<br>↓≞ | Name                                            | Short<br>Name ↓↑ | Address                                                   | Phone<br>↓↑                | Email<br>ID ↓↑ | Area<br>↓↑ | Type<br>↓↑ | Registration<br>Number ↓↑ | Username | Created $_{\downarrow\uparrow}$ | Action | J1       |
| 2        | Asian<br>Development<br>Bank                    | ADB              | Metro Park Building,<br>Lazimpat, Ward No-<br>2, P.O. Box | +977-1-<br>4005120         |                |            |            |                           | NRA      | 2016-06-10<br>10:54:32          | 🖋 edit | 1 Delete |
| 3        | Japan Fund for<br>Poverty<br>Reduction          | JFPR             |                                                           |                            |                |            |            |                           | NRA      | 2016-06-12<br>14:30:30          | 🖋 edit | Delete   |
| 4        | Japan<br>International<br>Cooperation<br>Agency | JICA             |                                                           |                            |                |            |            |                           | NRA      | 2016-06-12<br>14:31:41          | 🖋 edit | Delete   |

| Step 2: Select the entry to be edited b | v pressing the  | 🖋 edit   | button under actions |
|-----------------------------------------|-----------------|----------|----------------------|
|                                         | Undate          |          |                      |
| column to load data for editing under   | opuate          | tab.     |                      |
| Step 3: Check data available for editin | ng under update | e tab an | d make required      |
| modification                            |                 |          |                      |

| List Update  |                                                   |
|--------------|---------------------------------------------------|
| Masters      |                                                   |
| Name         | Asian Development Bank                            |
| Short Name   | ADB                                               |
| Address      | Metro Park Building, Lazimpat, Ward No-2, P.O. Bo |
| Phone Number | +977-1-4005120                                    |
| Email ID     |                                                   |
| Area         |                                                   |
| Туре         |                                                   |

Step 4: Press button Update changes to update the details edited Step 5: User can check the edited details under the list tab

Details and indicators and/or required values need to be confirmed with NRA administration unit or administrator of the MIS at NRA.

All available data can be searched, exported and/or printed using the table options given on the top right corner of the list window

| Search: |  | Сору | CSV | Excel | PDF | Print |  |
|---------|--|------|-----|-------|-----|-------|--|
|---------|--|------|-----|-------|-----|-------|--|

#### **7** User can also apply filters for selections under the filters tab

| Apply Filters                 |          |   |
|-------------------------------|----------|---|
| id<br>id                      | <b>T</b> | • |
| Name<br>Short Name<br>Address |          |   |
| Phone<br>Email ID             |          |   |

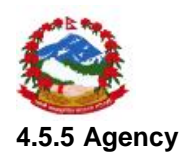

Module manages the agencies working under reconstruction activities other than donors. Data can be added or modified whenever required. This data will not be available as prefed data and all data needs to be added by admin as and when required. It will be good if all the indicators can be collected before data entry including contact information.

| Agen   | gency                                              |                             |         |       |                |                     |                   |                 |                           |          |                        |        |          |
|--------|----------------------------------------------------|-----------------------------|---------|-------|----------------|---------------------|-------------------|-----------------|---------------------------|----------|------------------------|--------|----------|
| Home / | me / Masters / Form                                |                             |         |       |                |                     |                   |                 |                           |          |                        |        |          |
| List   | List New Entry                                     |                             |         |       |                |                     |                   |                 |                           |          |                        |        |          |
| Age    | Agency                                             |                             |         |       |                |                     |                   |                 |                           |          |                        |        |          |
|        | Apply Filters                                      |                             |         |       |                |                     |                   |                 |                           |          |                        |        |          |
| Sh     | Show 10 • entries Search: Copy CSV Excel PDF Print |                             |         |       |                |                     |                   |                 |                           |          |                        |        |          |
| ie     | d<br>Jii                                           | Name                        | Address | Phone | Email<br>ID ↓↑ | Contact<br>Person 1 | Agency<br>Type ↓↑ | Work<br>Area ↓↑ | Registration<br>Number ↓↑ | Username | Created                | Action | ţ1       |
| 1      |                                                    | REED                        |         |       |                |                     |                   |                 |                           | NRA      | 2016-06-14<br>11:27:20 | 🖋 edit | Delete   |
| 2      |                                                    | Monviso Nepal<br>Foundation |         |       |                |                     |                   | 3               |                           | NRA      | 2016-06-14<br>11:27:33 | 🖋 edit | 🛍 Delete |
| 3      | }                                                  | The Small World             |         |       |                |                     |                   |                 |                           | NRA      | 2016-06-14<br>11:27:48 | 🖋 edit | 🛍 Delete |
| 4      | ļ                                                  | Himalayan Trust             |         |       |                |                     |                   |                 |                           | NRA      | 2016-06-14<br>11:28:11 | 🖋 edit | 🛍 Delete |

User can open the module by clicking on Agency Master and can start the activities of the module. The existing list can be access under List options and new item can be created by pressing the New Entry button.

#### **New Entry**

Step 1: Click on the "New entry" tab in the main table to access all the required indicators and details to be entered in the module.

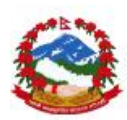

| List | New Entry      |            |
|------|----------------|------------|
| Mast | ters           | $\searrow$ |
|      | Name           |            |
|      | Address        |            |
|      | Phone Number   |            |
|      | Email ID       |            |
|      | Contact Person |            |
|      | Agency Type    |            |

Step 2: Enter the required data and fill the complete form to be able to save the details. Please follow important instructions given below.

Step 3: Click on Save changes to save a

to save all the details in the MIS

# Modifications in existing data

| Step 1: Click on the | List | tab in the main table |
|----------------------|------|-----------------------|
| Slep I. Click on the |      |                       |

| id<br>↓≞ | Name<br>J†                  | Address | Phone<br>↓↑ | Email<br>ID ↓↑ | Contact<br>Person ↓↑ | Agency<br>Type ↓↑ | Work<br>Area ↓↑ | Registration<br>Number 11 | Username<br>‡† | Created                | Action          |
|----------|-----------------------------|---------|-------------|----------------|----------------------|-------------------|-----------------|---------------------------|----------------|------------------------|-----------------|
| 1        | REED                        |         |             |                |                      |                   |                 |                           | NRA            | 2016-06-14<br>11:27:20 | lelete          |
| 2        | Monviso Nepal<br>Foundation |         |             |                |                      |                   |                 |                           | NRA            | 2016-06-14<br>11:27:33 | 🖋 edit 📋 Delete |
| 3        | The Small World             |         |             |                |                      |                   |                 |                           | NRA            | 2016-06-14<br>11:27:48 | 🖋 edit 📋 Delete |
| 4        | Himalayan Trust             |         |             |                |                      |                   |                 |                           | NRA            | 2016-06-14<br>11:28:11 | 🖋 edit 👔 Delete |

Step 2: Select the entry to be edited by pressing the **Update** button under actions to load data for editing under **Update** tab.

Step 3: Check data available for editing under update tab and make required modification

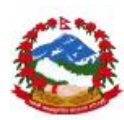

| List Update     |      |
|-----------------|------|
| Masters         |      |
| Name            | REED |
| Address         |      |
| Phone Number    |      |
| Email ID        |      |
| Contact Person  |      |
| Agency Type     |      |
| Lindate changes |      |

Step 4: Press button to update the details edited Step 5: User can check the edited details under the list tab

Details and indicators and/or required values need to be confirmed with NRA administration unit or administrator of the MIS at NRA.

All available data can be searched, exported and/or printed using the table options given on the top right corner of the list window

| Search: | Сору | CSV | Excel | PDF | Print |
|---------|------|-----|-------|-----|-------|
|---------|------|-----|-------|-----|-------|

#### **7** User can also apply filters for selections under the filters tab

| Apply    | Filters   |   |   |   |
|----------|-----------|---|---|---|
| id<br>id |           | = | Ŧ | Ð |
| Name     |           |   |   |   |
| Phon     | SS        |   |   |   |
| Email    | ID        |   |   |   |
| Conta    | ct Person |   |   |   |

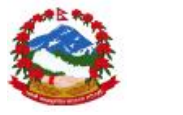

#### 4.5.6 Project fund type

Master manages the type of funds can be raised under different projects. This is pre-fed data and should not be added or modified until administration at NRA give directions to do so.

| roject Fund                 | Туре                           |                  |                     |      |             |         |       |        |
|-----------------------------|--------------------------------|------------------|---------------------|------|-------------|---------|-------|--------|
| me / Masters / I            | Form                           |                  |                     |      |             |         |       |        |
| List New E                  | ntry                           |                  |                     |      |             |         |       |        |
| Project Fund Ty             | ире                            | $\triangleright$ |                     |      |             |         | ^     | ŕх     |
| Apply Filte                 | ers                            |                  |                     |      |             |         | ~     | )<br>- |
| Show 10<br>Showing 1 to 4 d | entries     of 4 entries       |                  | Search:             |      | Copy CS     | V Excel | PDF P | 'rint  |
| ID 🕸                        | Name It                        | Created By       | Created On          | Jt I | Action      |         |       | J1     |
| 1                           | Grant                          | 2                | 2016-04-11 18:26:11 | I    | 🖋 edit 📋 De | lete    |       |        |
| 2                           | Loan                           | 2                | 2016-04-11 18:26:16 | l    | 🖋 edit 📋 De | lete    |       |        |
| 3                           | N/A                            | 2                | 2016-05-16 11:56:11 | l    | 🖋 edit 📋 De | lete    |       |        |
| 4                           | Disaster Risk Reduction and Li | 2                | 2016-06-10 12:06:04 | l    | 🥒 edit 📋 De | lete    |       |        |

User can open the module by clicking on Project Fund Type and can start the activities of the module. The existing list can be access under List options and new item can be created by pressing the New Entry button.

#### **New Entry**

Step 1: Click on the "New entry" tab in the main table to access all the required indicators and details to be entered in the module.

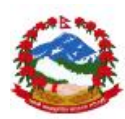

| Project Fund Type     |        |              |  |
|-----------------------|--------|--------------|--|
| Home / Masters / Form |        |              |  |
|                       |        |              |  |
| List New Entry        |        |              |  |
| 63                    |        |              |  |
| Masters               |        |              |  |
|                       |        |              |  |
| Name                  |        |              |  |
|                       |        |              |  |
|                       | Cancel | Save changes |  |
|                       |        |              |  |

Step 2: Enter the required data and fill the complete form to be able to save the details. Please follow important instructions given below.

Step 3: Click on Save changes to save all the details in the MIS

## Modifications in existing data

| Step 1: | Click on the List tab in       | the main table |                     |                   |
|---------|--------------------------------|----------------|---------------------|-------------------|
| ID 💵    | Name 11                        | Created By     | Created On          | Action 11         |
| 1       | Grant                          | 2              | 2016-04-11 18:26:11 | 🖋 edit 🗴 🛍 Delete |
| 2       | Loan                           | 2              | 2016-04-11 18:26:16 | 🖋 edit 🗴 🛍 Delete |
| 3       | N/A                            | 2              | 2016-05-16 11:56:11 | 🖋 edit 🚺 Delete   |
| 4       | Disaster Risk Reduction and Li | 2              | 2016-06-10 12:06:04 | 🕜 edit 👔 Delete   |
|         |                                |                |                     |                   |

Step 2: Select the entry to be edited by pressing the button under actions column to load data for editing under Update tab.

Step 3: Check data available for editing under update tab and make required modification

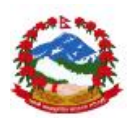

| List Update |      |        |                |   |
|-------------|------|--------|----------------|---|
| Masters     |      |        |                |   |
|             | Name | Loan   |                | Ι |
|             |      | Cancel | Update changes |   |

Step 4: Press button **Contracted angles** to update the details edited Step 5: User can check the edited details under the list tab

Details and indicators and/or required values need to be confirmed with NRA administration unit or administrator of the MIS at NRA.

All available data can be searched, exported and/or printed using the table options given on the top right corner of the list window

| Search: | Сору | CSV | Excel | PDF | Print |
|---------|------|-----|-------|-----|-------|
|         |      |     |       |     |       |

# User can also apply filters for selections under the filters tab

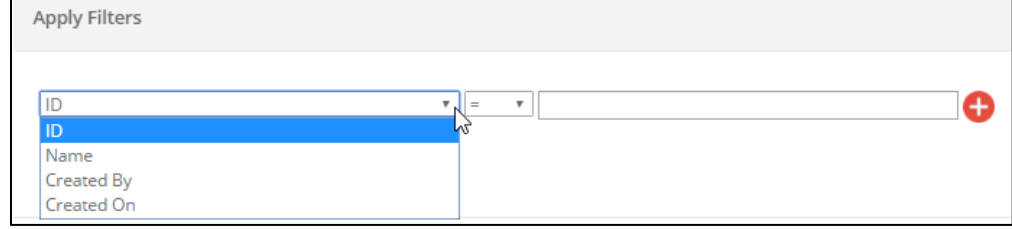

#### 4.5.7 Project fund category

Master manages the category of funds which can be used for utilization heads in data entry modules under different projects. This is pre-fed data and should not be added or modified until administration at NRA give directions to do so.

| Project Fund (      | Category             |            |                     |   |        |          |       |       |     |       |
|---------------------|----------------------|------------|---------------------|---|--------|----------|-------|-------|-----|-------|
| Home / Masters / Fo | rm                   |            |                     |   |        |          |       |       |     |       |
| List New Ent        | ry                   |            |                     |   |        |          |       |       |     |       |
| Project Fund Cat    | egory                |            |                     |   |        |          |       |       | 4   | ∧ ⊁ x |
| Apply Filter        | 5                    |            |                     |   |        |          |       |       |     | ~     |
| Show 10 •           | entries<br>2 entries |            | Search:             |   |        | Сору     | CSV E | Excel | PDF | Print |
| ID 斗                | Name J1              | Created By | Created On          | П | Action |          |       |       |     | 11    |
| 1                   | Govt. Fund           | 2          | 2016-04-11 18:26:36 |   | 🖋 edit | 💼 Delete |       |       |     |       |
| 2                   | Non-Govt Fund        | 2          | 2016-04-11 18:26:47 |   | 🖋 edit | 💼 Delete |       |       |     |       |

| User can open the module by clicking on                                                 | Project Fund Cat    | <sup>egory</sup> an | d can start the activities |
|-----------------------------------------------------------------------------------------|---------------------|---------------------|----------------------------|
| of the module. The existing list can be acc<br>be created by pressing the New Entry but | cess under<br>tton. | List op             | tions and new item can     |

# **New Entry**

Step 1: Click on the "New entry" tab in the main table to access all the required indicators and details to be entered in the module.

| Pr  | oject   | Fund Cat     | egory | /      |              |  |
|-----|---------|--------------|-------|--------|--------------|--|
| Hor | me / Ma | sters / Form |       |        |              |  |
|     |         |              |       |        |              |  |
|     | List    | New Entry    |       |        |              |  |
|     |         |              |       |        |              |  |
|     | Maste   | rs           |       |        |              |  |
|     |         | N            | ame   |        |              |  |
|     |         |              |       |        |              |  |
|     |         |              |       |        |              |  |
|     |         |              |       | Cancel | Save changes |  |
|     |         |              |       |        |              |  |

Step 2: Enter the required data and fill the complete form to be able to save the details. Please follow important instructions given below.

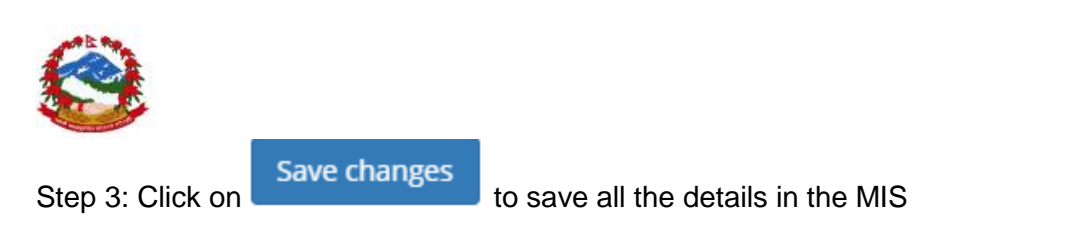

#### Modifications in existing data

List Step 1: Click on the tab in the main table ID 🗄 Name 11 Created By 11 Created On 11 Action Govt. Fund 2 2016-04-11 18:26:36 1 🗊 Delet 2 Non-Govt Fund 2016-04-11 18:26:47 2

Step 2: Select the entry to be edited by pressing the

button under actions

column to load data for editing under Update tab.

Step 3: Check data available for editing under update tab and make required modification

| List  | Update    |       | $\searrow$            |
|-------|-----------|-------|-----------------------|
| Maste | ers       |       |                       |
|       |           | Name  | Govt. Fund            |
|       |           |       | Cancel Update changes |
|       | Jodate ch | anges |                       |

Step 4: Press button to update the details edited Step 5: User can check the edited details under the list tab

Details and indicators and/or required values need to be confirmed with NRA administration unit or administrator of the MIS at NRA.

All available data can be searched, exported and/or printed using the table options given on the top right corner of the list window

| Search: | Сору | CSV | Excel | PDF | Print |  |
|---------|------|-----|-------|-----|-------|--|
|---------|------|-----|-------|-----|-------|--|

User can also apply filters for selections under the filters tab

| Apply Filters                  |   |   |
|--------------------------------|---|---|
| ID<br>ID<br>Name<br>Created By | ▼ | • |

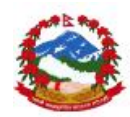

# **5.0 Contact information**

National Reconstruction Authority: Singh Darbar Kathmandu 44600

# 5.1 NRA IT Support contacts

Nawaraj Gurung Mobile: +977 9841333398 support@nramis.org

# 5.2 Online issue/bug reporting

User can report the encountered bugs and can further follow-up the solution provided online. User can visit the site given below and can register themselves to be able to report the bug in the system.

Please visit http://support.nramis.org to register and report any issue related to NRA MIS